# 550, 560, et 570 Guide d'utilisation

531716-2\_A

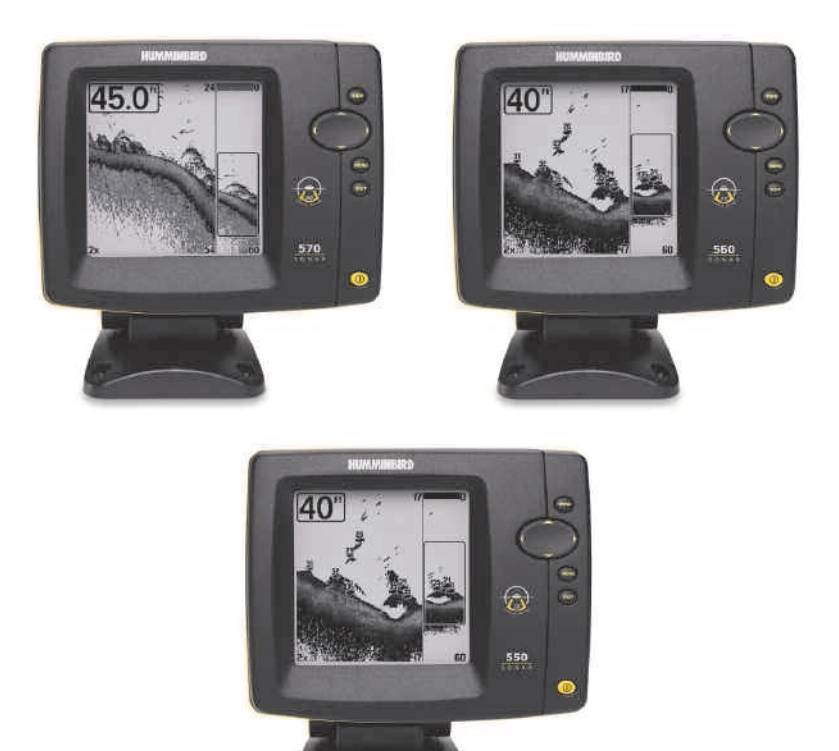

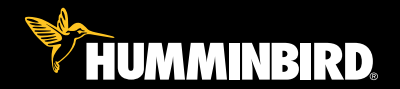

# série 500

#### Merci !

Merci d'avoir choisi Humminbird<sup>®</sup>, le chef de file dans le secteur des sondeurs de poissons aux États-Unis. Humminbird<sup>®</sup> a bâti sa réputation en créant et en fabriquant des équipements marins de haute qualité et très fiables. Votre appareil Humminbird<sup>®</sup> a été conçu pour pouvoir être utilisé sans problèmes, quelles que soient les conditions, même dans les milieux marins les plus hostiles. Dans l'éventualité peu probable où votre appareil Humminbird<sup>®</sup> aurait besoin de réparations, nous offrons une garantie pièces et main d'œuvre exclusive - gratuite pendant la première année, et disponible à un taux raisonnable après la période initiale d'un an. Pour plus de détails, voir le bon de garantie de votre système. Nous vous invitons à lire attentivement ce Manuel de l'utilisateur, afin de profiter pleinement de toutes les fonctions et applications de votre produit Humminbird<sup>®</sup>.

Vous pouvez joindre notre Centre de ressources à la clientèle au 1 800 633-1468 ou consulter notre site Web à l'adresse www.humminbird.com.

**AVERTISSEMENT !** Cet appareil ne devrait en aucun cas être utilisé comme instrument de navigation afin de prévenir les collisions, l'échouage, les dommages au bateau ou les blessures aux passagers. Lorsque le bateau est en mouvement, la profondeur de l'eau peut varier trop rapidement pour vous laisser le temps de réagir. Avancez toujours très lentement si vous soupçonnez la présence de bas fonds ou d'obstacles submergés.

**AVERTISSEMENT** ! La réparation et/ou le démontage de cet appareil électronique doit être effectué uniquement par un personnel d'entretien autorisé. Toute modification du numéro de série et/ou réparation par un personnel non autorisé entraînera l'annulation de la garantie.

**AVERTISSEMENT !** Ce produit contient des produits chimiques reconnus par l'état de la Californie comme pouvant causer le cancer et/ou d'autres toxicités reproductives.

**AVERTISSEMENT !** Ne naviguez pas à grande vitesse avec le couvercle de l'unité en place. Retirez le couvercle de l'unité avant de naviguer à plus de 30 km/h (20 mph).

**REMARQUE**: Certaines fonctions traitées dans ce manuel demandent un achat à part alors que d'autres ne sont offertes que pour les modèles internationaux. Tous les efforts ont été déployés pour identifier clairement ces fonctions. Lisez bien le guide afin de comprendre toutes les capacités de votre modèle.

**DÉCLARATION DE CONFORMITÉ AVEC L'ENVIRONNEMENT**: Humminbird® entend agir en de façon responsable, et respecter la réglementation environnementales connues et applicables et la politique de bon voisinage des communautés où elle fabrique et vend ses produits.

**DIRECTIVE DEEE** : La directive EU 2002/96/CE sur les « déchets d'équipements électriques et électroniques (DEEE) » concerne la plupart des distributeurs, vendeurs et fabricants d'équipements électroniques grand public dans l'Union européenne. La directive DEEE requiert que le producteur d'équipements électroniques grand public prenne en charge la gestion des déchets de leurs produits et mettent en œuvre leur élimination en respectant l'environnement, pendant le cycle de vie du produit.

Il est possible que la conformité à la directive DEEE ne soit pas requise sur le site pour les équipements électriques et électroniques (EEE), ou pour les équipements EEE conçus et destinés à des installations temporaires ou fixes sur les véhicules de transport tels que les automobiles, les aéronefs ou les bateaux. Dans certains pays membres de l'Union européenne, ces véhicules n'entrent pas dans le domaine d'application de la directive, et les EEE pour ces applications peuvent être considérés exclus de la conformité à la directive WFFF

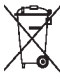

► Ce symbole (poubelle DEEE) figurant sur le produit indique qu'il ne doit pas être mis au rebut avec les autres déchets ménagers. Il doit être éliminé et recueilli A pour le recyclage et la récupération des équipements EEE à mettre au rebut. Humminbird<sup>®</sup> marque tous les produits EEE conformément à la directive DEEE. Notre but est de respecter les directives sur la collecte. le traitement, la récupération et la mise au rebut de ces produits en respectant l'environnement ; ces exigences varient toutefois d'un état membre à l'autre de l'Union européenne. Pour obtenir d'autres renseignements sur les sites d'élimination des déchets d'équipements en vue de leur recyclage et de leur récupération et/ou sur les exigences des états membres de l'Union européenne, renseignez-vous auprès du distributeur ou du lieu d'achat de votre produit.

**DÉCLARATION ROHS**: Les produits concus pour servir d'installation fixe ou faire partie d'un système dans un bateau peuvent être considérés comme hors du champ d'application de la directive 2002/95/CE du Parlement européen et du Conseil du 27 ianvier 2003 relative à la limitation de l'utilisation de certaines substances dangereuses dans les équipements électriques et électroniques.

À L'ATTENTION DE NOS CLIENTS INTERNATIONAUX : Les produits vendus aux États-Unis ne sont pas destinés à être utilisés sur le marché international. Les appareils internationaux Humminbird offrent des fonctionnalités internationales : ils sont concus conformément aux réglementations régionales et nationales en vigueur. Les langues, cartes, fuseaux horaires, unités de mesure et garantie illustrent les fonctions qui sont personnalisées pour les appareils internationaux Humminbird achetés auprès des distributeurs internationaux agréés.

Pour obtenir la liste des distributeurs internationaux agréés, veuillez visiter notre site Web www.humminbird.com, ou contactez notre Centre de ressources clientèle au (334) 687-6613.

| Mettre l'appareil en marche                                                                                                    | 1                                                                                 |
|----------------------------------------------------------------------------------------------------|-----------------------------------------------------------------------------------|
| Fonctionnement du sonar                                                                                                    | 2                                                                                 |
| Sonar à faisceau simple                                                                                                    | 4                                                                                 |
| Sonar à double faisceau [DualBeam]                                                                                                    | 5                                                                                 |
| Représentation à l'écran du sonar                                                                                                    | 6                                                                                 |
| Comprendre l'écran sonar                                                                                                    | 8                                                                                 |
| Fenêtre sonar en temps réel (RTS)                                                                                                    | 8                                                                                 |
| Mise à jour instantanée de l'image                                                                                                    | 9                                                                                 |
| SwitchFire                                                                                                    | 9                                                                                 |
| Représentation du fond                                                                                                    | 10                                                                                |
| Affichages                                                                                                    | 12                                                                                |
| Affichage sonar                                                                                                    | 14                                                                                |
| Affichage zoom du sonar                                                                                                    | 15                                                                                |
| Affichage à gros chiffres (Big Digits)                                                                                                    | 16                                                                                |
|                                                                                                    |                                                                                   |
| Quels sont les éléments de la tête de commande du modè                                                                                                    | le 500 17                                                                         |
| Quels sont les éléments de la tête de commande du modè<br>Touches de fonction                                                                                                    | le 500 17<br>18                                                                   |
| Quels sont les éléments de la tête de commande du modè   Touches de fonction   Touche de mise en marche/éclairage                                                                                                    | le 500 17<br>18<br>                                                               |
| Quels sont les éléments de la tête de commande du modè   Touches de fonction   Touche de mise en marche/éclairage   Touche Afficher (VIEW)                                                                                                    | le 500 17<br>18<br>                                                               |
| Quels sont les éléments de la tête de commande du modè   Touches de fonction   Touche de mise en marche/éclairage   Touche Afficher (VIEW)   Touche MENU                                                                                                    | le 500 17<br>18<br>                                                               |
| Ouels sont les éléments de la tête de commande du modè   Touches de fonction   Touche de mise en marche/éclairage   Touche Afficher (VIEW)   Touche MENU   Touche de déplacement du curseur à 4 DIRECTIONS                                                                                                    | le 500 17<br>18<br>                                                               |
| Quels sont les éléments de la tête de commande du modè   Touches de fonction   Touche de mise en marche/éclairage   Touche Afficher (VIEW)   Touche MENU   Touche de déplacement du curseur à 4 DIRECTIONS   Touche Quitter (EXIT)                                                                                                    | le 500 17<br>18<br>18<br>19<br>19<br>19<br>19<br>20                               |
| Quels sont les éléments de la tête de commande du modè   Touches de fonction   Touche de mise en marche/éclairage   Touche Afficher (VIEW)   Touche MENU   Touche de déplacement du curseur à 4 DIRECTIONS   Touche Quitter (EXIT)   Le système de menus                                                                                     | le 500 17<br>18<br>18<br>19<br>19<br>19<br>19<br>20<br>20<br>21                   |
| Ouels sont les éléments de la tête de commande du modè   Touches de fonction   Touche de mise en marche/éclairage   Touche Afficher (VIEW)   Touche MENU   Touche de déplacement du curseur à 4 DIRECTIONS   Touche Quitter (EXIT)   Le système de menus   Menu des options de démarrage                                                     | le 500 17<br>18<br>18<br>19<br>19<br>19<br>20<br>20<br>21<br>22                   |
| Quels sont les éléments de la tête de commande du modè   Touches de fonction   Touche de mise en marche/éclairage   Touche Afficher (VIEW)   Touche MENU   Touche de déplacement du curseur à 4 DIRECTIONS   Touche Quitter (EXIT)   Le système de menus   Menu des options de démarrage   Opération normale                                 | le 500 17<br>18<br>18<br>19<br>19<br>19<br>19<br>20<br>21<br>22<br>22             |
| Quels sont les éléments de la tête de commande du modè   Touches de fonction   Touche de mise en marche/éclairage   Touche Afficher (VIEW)   Touche MENU   Touche de déplacement du curseur à 4 DIRECTIONS   Touche Quitter (EXIT)   Le système de menus   Menu des options de démarrage   Opération normale   Simulateur                    | le 500 17<br>18<br>18<br>19<br>19<br>19<br>20<br>21<br>22<br>22<br>23             |
| Quels sont les éléments de la tête de commande du modè   Touches de fonction   Touche de mise en marche/éclairage   Touche Afficher (VIEW)   Touche MENU   Touche de déplacement du curseur à 4 DIRECTIONS   Touche Quitter (EXIT)   Le système de menus   Menu des options de démarrage   Opération normale   Simulateur   État du système. | le 500 17<br>18<br>18<br>19<br>19<br>19<br>20<br>21<br>22<br>22<br>23<br>23       |
| Quels sont les éléments de la tête de commande du modè   Touches de fonction   Touche de mise en marche/éclairage   Touche Afficher (VIEW)   Touche MENU   Touche de déplacement du curseur à 4 DIRECTIONS   Touche Quitter (EXIT)   Le système de menus   Menu des options de démarrage   Opération normale   Simulateur   L'Autotest       | le 500 17<br>18<br>18<br>19<br>19<br>19<br>20<br>21<br>22<br>22<br>23<br>23<br>24 |

| Menu X-Press                                                                                           | 25 |
|----------------------------------------------------------------------------------------------------|----|
| Menu principal                                                                                         | 26 |
| Conseils rapides pour le menu principal                                                                | 27 |
| Remarque concernant tous les réglages des menus                                                        | 28 |
| Mode utilisateur (normal ou avancé)                                                                    | 28 |
| Menu X-Press du sonar (affichages sonar seulement)                                                     | 30 |
| Sensibilité                                                                                            | 31 |
| Limite supérieure de l'échelle de profondeur<br>(Avancé : Affichages Sonar et Gros Chiffres seulement) |    |
| Limite inférieure de l'échelle de profondeur                                                           | 32 |
| Vitesse de défilement cartographique                                                                   | 33 |
| Affichage du fond                                                                                      | 33 |
| Niveau de zoom (Affichage zoom du sonar seulement)                                                     | 34 |
| Onglet d'alarmes du menu                                                                               | 35 |
| Alarme de profondeur                                                                                   | 36 |
| Alarme d'identification de poissons                                                                    | 36 |
| Alarme de batterie faible                                                                              | 37 |
| Alarme de temp                                                                                         | 37 |
| Tonalité d'alarme                                                                                      | 37 |
| Onglet Sonar du menu                                                                                   | 38 |
| Interférence de surface                                                                                | 39 |
| SwitchFire                                                                                             | 39 |
| Fish ID+                                                                                               | 40 |
| Sensibilité de l'identification de poisson                                                             | 41 |
| Fenêtre sonar en temps réel (RTS)                                                                      | 41 |
| Largeur du zoom                                                                                        | 42 |
| Lignes de profondeur (avancé)                                                                          | 42 |
| Filtrage du bruit <i>(avancé)</i>                                                                      | 43 |
| Profondeur maximale (avancé)                                                                           | 43 |
| Type d'eau (avancé)                                                                                    | 44 |

| Onglet | Réglages | du | menu |
|--------|----------|----|------|
|--------|----------|----|------|

| Glossaire                                                                 | 56        |
|---------------------------------------------------------------------------|-----------|
| Spécifications                                                            | 55        |
| Accessoires du détecteur de poissons de série 500                         | 54        |
| Détermination des causes d'interférence                                   | 53        |
| Problèmes d'affichage                                                     | 52        |
| malgré la présence d'un transducteur                                      | 51        |
| Le détecteur de poissons à simulateur actif                               |           |
| Le détecteur de poissons ne démarre pas                                   | 51        |
| Dépannage                                                                 | 51        |
| Démonstration                                                             | 50        |
| Étalonnage de la vitesse (avancé, avec température/vitesse seulement)     | 50        |
| Compensation de température (avancé)                                      | 50        |
| Compensation de la profondeur (avancé)                                    | 49        |
| Sélection des lectures (affichage avancé, sonar seulement)                | 48        |
| Sélection des modes d'affichage (avancé)                                  | 48        |
| Restitution des réalages par défaut                                       | 47        |
| Remise à zéro du compteur journalier (avec température/vitesse seulement) | 47        |
|                                                                           |           |
| Mode utilisateur                                                          | 40<br>/17 |
| Unités – Distance (avec température/vitesse seulement)                    | 40<br>16  |
| Unites - lemperature (modèles internationaux seulement)                   | 46        |
|                                                                           |           |

45

**REMARQUE**: Les fonctions citées dans la table des matières qui indiquent « exclusif aux modèles internationaux » ne sont offertes que sur nos produits en vente à l'extérieur des États-Unis, par nos distributeurs internationaux autorisés. Pour obtenir la liste des distributeurs internationaux agréés, veuillez visiter notre site Web www.humminbird.com, ou contactez notre Centre de ressources clientèle au (334) 687-6613.

**REMARQUE**: Les fonctions citées dans la table des matières qui indiquent « avec accessoire de capture de la température et de la vitesse seulement » nécessitent l'achat d'accessoires vendus séparément. Vous pouvez visiter notre site Web www.humminbird.com pour commander ces accessoires en ligne ou communiquer avec notre centre de ressources pour la clientèle au 1-800-633-1468.

**REMAROUE**: Certaines fonctions traitées dans ce manuel demandent un achat à part alors que d'autres ne sont offertes que pour les modèles internationaux. Tous les efforts ont été déployés pour identifier clairement ces fonctions. Lisez bien le guide afin de comprendre toutes les capacités de votre modèle.

#### Mettre l'appareil en marche

Suivez les instructions ci-dessous pour démarrer la tête de commande Humminbird.

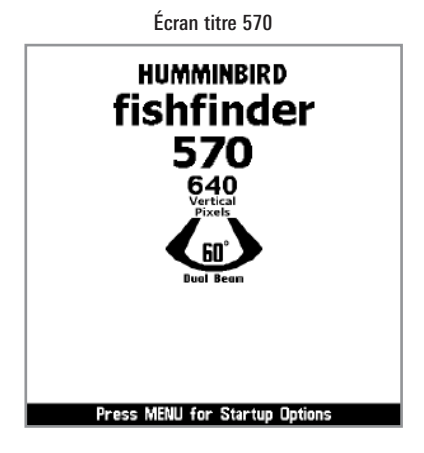

- 1. Appuyez sur la touche mise en marche/éclairage () (POWER/LIGHT).
- 2. Lorsque l'écran Titre s'affiche, appuyez sur la touche MENU pour accéder au menu des options de démarrage.
- Utilisez le curseur à quatre directions pour sélectionner Normal (si un transducteur est connecté à la tête de commande), ou Simulateur (si aucun transducteur n'est connecté à la tête de commande).

**REMARQUE**: Voir le **Menu Options de démarrage** pour obtenir de plus amples renseignements à ce sujet.

- Si un transducteur qui fonctionne correctement est branché, l'opération normale sera choisie automatiquement dès la mise en marche et votre système de pêche peut être utilisé sur l'eau.
- Si un transducteur n'est pas branché et si vous attendez trop longtemps pour choisir une Option de démarrage, le système passera pas défaut à tout menu déjà en surbrillance.
- L'option Simulateur vous permet d'apprendre à utiliser la tête de commande et d'enregistrer les réglages à l'avance pour les utiliser ultérieurement.

#### Fonctionnement du sonar

La technologie du sonar est basée sur les ondes sonores. Le détecteur de poissons [FishFinder] de série 500 transmet une onde sonore en vue de calculer la profondeur directement sous le transducteur et de déterminer la structure, le profil et la composition du fond.

Votre détecteur de poissons de série 500 émet un signal acoustique et détermine la distance d'un objet en calculant le temps mis par l'onde acoustique pour revenir au point de départ après avoir été réfléchie sur un objet. L'appareil utilise alors le signal ainsi réfléchi pour déterminer l'emplacement, la taille et la composition de l'objet.

Le sonar est très rapide. Une onde sonore peut voyager de la surface jusqu'à 70 m (240 pi) de profondeur et revenir en moins d'un quart de seconde. Il est donc improbable que votre embarcation puisse devancer le signal sonar.

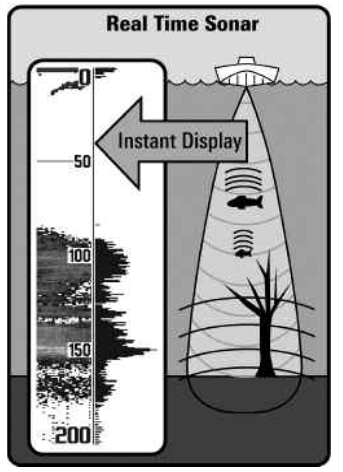

Le terme SONAR est un acronyme de l'expression anglaise « SOund and NAvigation Ranging ». La technologie sonar utilise des pulsations sonores précises (appelées « impulsions ») émises dans l'eau dans un faisceau ayant la forme d'une goutte d'eau.

Les impulsions acoustiques sont réfléchies sous forme « d'écho » par le fond et par les objets dans l'eau, notamment les poissons et les autres éléments submergés. Les retours sont ensuite affichés à l'écran à cristaux liquides. Chaque fois qu'une nouvelle donnée est reçue, les anciennes se déplacent le long de l'écran, ce qui crée un effet de défilement.

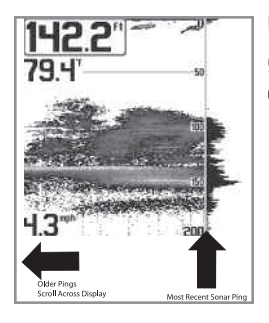

Une fois tous les échos visualisés côte à côte, un « graphique » facile à interpréter du fond, des poissons et de la structure apparaît.

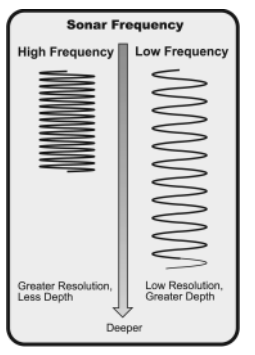

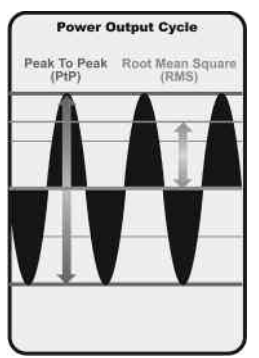

Les impulsions acoustiques sont transmises à diverses fréquences selon l'application. Les fréquences très élevées (455 kHz) sont utilisées pour obtenir une grande définition, mais la profondeur active est limitée. Les fréquences élevées (200 kHz) sont normalement utilisées dans les appareils sonar visant le grand public. Ces appareils offrent un bon équilibre entre le rendement en profondeur et la résolution. Quant aux basses fréquences (83 kHz), elles sont normalement utilisées pour sonder à une plus grande profondeur.

La puissance de sortie est la quantité d'énergie produite par l'émetteur sonar. Elle est généralement mesurée en utilisant deux méthodes :

- La valeur efficace (valeur quadratique moyenne) mesure la puissance de sortie pendant tout le cycle de transmission.
- La mesure de crête à crête mesure la puissance de sortie aux pics les plus élevés.

Les avantages d'une plus grande puissance de sortie se reflètent dans la capacité de l'appareil à détecter de plus petits objets à de plus grandes distances, à contrer le bruit, à offrir un meilleur rendement à grande vitesse et à fonctionner à une profondeur accrue.

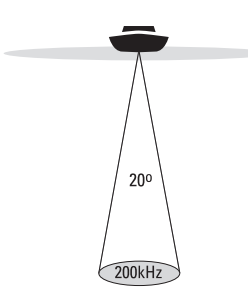

# Sonar à faisceau simple

Les modèles de détecteurs de poissons 550 et 560 de série 500 sont des systèmes sonar à faisceau simple de 200 kHz offrant une couverture de 20°. La capacité de profondeur dépend de certains facteurs tels que la vitesse du bateau, l'action des vagues, la dureté du fond, les conditions de l'eau et l'installation du transducteur.

- 🚓 20 Degree Total Coverage
- Bottom Coverage =  $1/3 \times Depth$

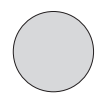

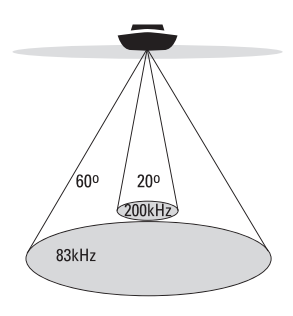

- 🞂 60 Degree Total Coverage
- Bottom Coverage = 1 x Depth

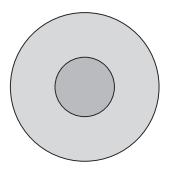

#### Sonar à double faisceau [DualBeam]

Le détecteur de poissons 570 utilise un système de sonar de 200/83 kHz DualBeam avec une surface de couverture large de (60°). Le sonar à double faisceau est optimisé de facon à afficher la meilleure définition possible du fond à l'aide du faisceau étroit de 20°, tout en indiguant les poissons détectés dans le faisceau plus large de 60°, lorsque la fonction Identification de poisson Fish ID+ est activée. La technologie à double faisceau DualBeam convient parfaitement pour une vaste gamme de conditions, de l'eau peu profonde à l'eau très profonde, en eau douce comme en eau salée. La capacité de profondeur dépend de certains facteurs tels que la vitesse du bateau, l'action des vagues, la dureté du fond, les conditions de l'eau et l'installation du transducteur.

# Représentation à l'écran du sonar

Le détecteur de poissons de série 500 peut afficher une quantité de renseignements

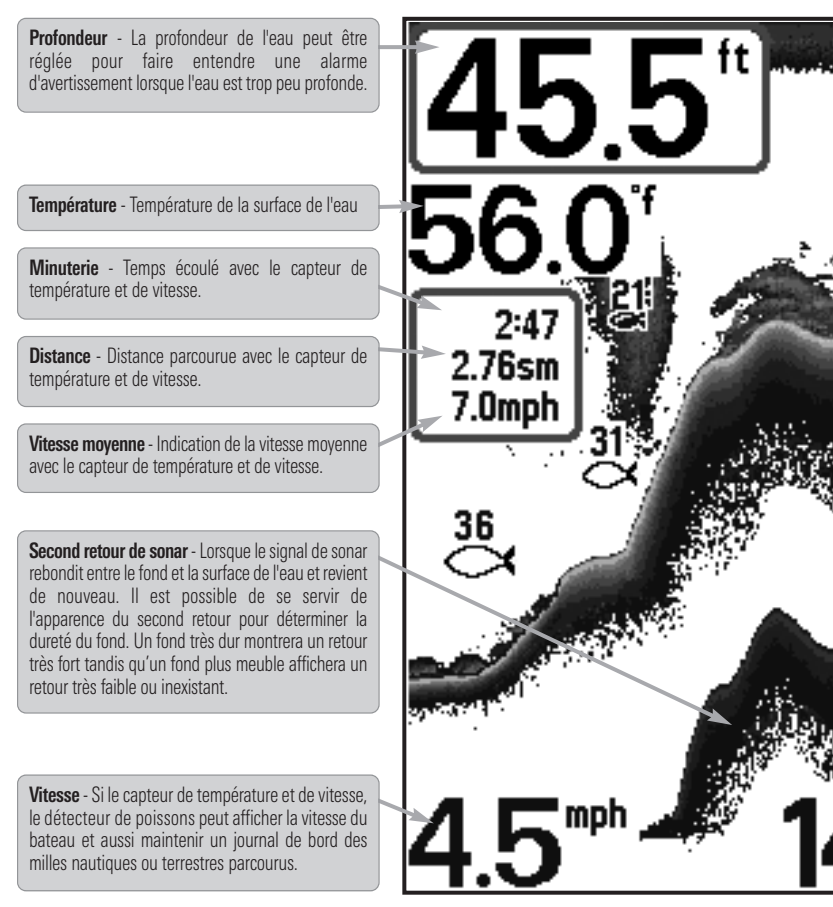

**REMARQUE**: Les entrées de cette liste portant la mention « avec capteur de température de série 500. utiles au sujet de zone sous le bateau, notamment :

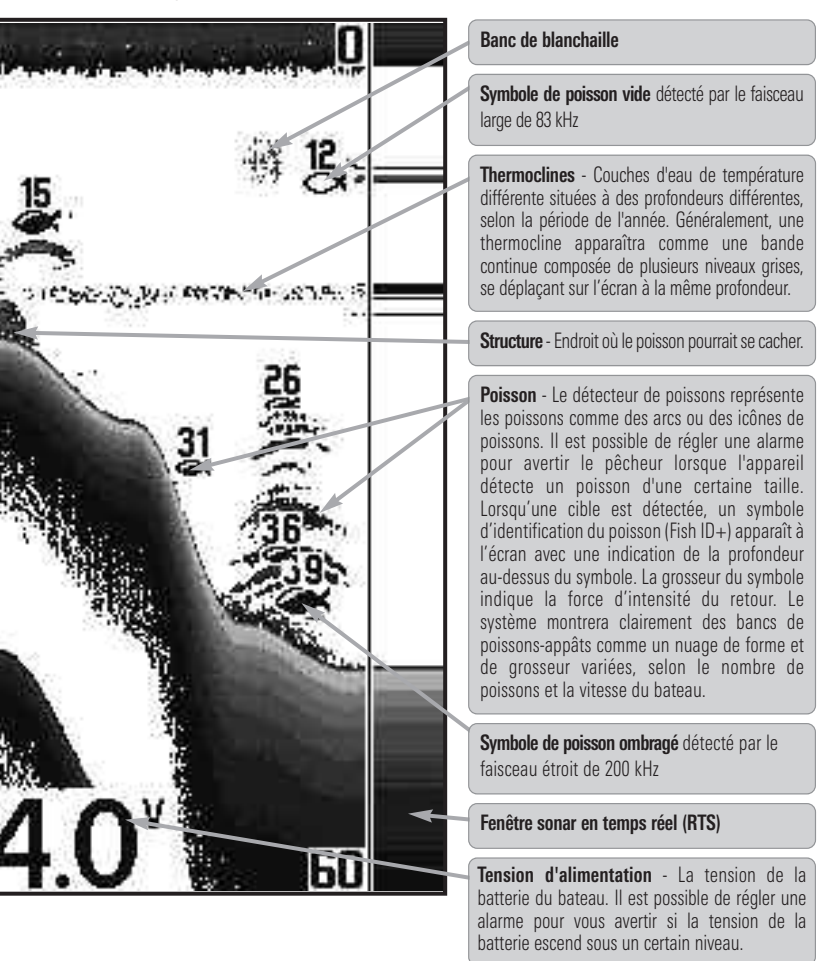

et de vitesse » ne sont disponibles que si l'accessoire est branché au détecteur de poissons

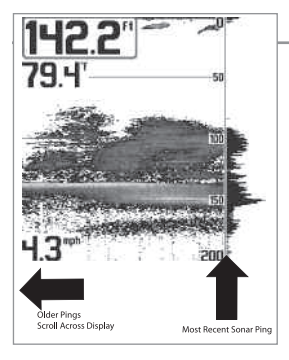

#### **Comprendre l'écran sonar**

Il s'avère important de comprendre ce qui est représenté à l'écran. L'écran n'affiche pas une véritable représentation en trois dimensions de ce qui se trouve sous l'eau. Chaque bande de données verticale reçue par la tête de commande et reportée à l'écran représente ce qui a été détecté par le sonar à un moment donné. Comme le bateau ainsi que les cibles (poissons) peuvent être en mouvement, les retours ne montrent qu'un intervalle de temps particulier où les objets ont été détectés, et non l'emplacement exact de ces objets relativement aux autres objets affichés à l'écran.

Les échos de retours de sonar sont affichés à l'écran. Avec l'arrivée d'un nouvel écho, les données historiques défilent à l'écran

#### Fenêtre sonar en temps réel (RTS)

Une **fenêtre sonar en temps réel (RTS)** s'affiche sur le côté droit de l'écran, en mode d'affichage Sonar seulement. La fenêtre RTS est mise à jour au rythme le plus rapide possible selon la profondeur et montre seulement les retours de la structure du fond et les poissons qui sont à l'intérieur du faisceau du transducteur. Elle indique la profondeur et l'intensité des retours sonar. (Reportez-vous à *l'onglet du menu Sonar : Fenêtre RTS*).

La fenêtre sonar en temps réel étroite indique l'intensité sonar au moyen niveaux de gris. Les niveaux de gris utilisés correspondent au réglage des niveaux de gris pour l'affichage du fond utilisés dans la fenêtre de l'historique sonar (par ex., niveaux de gris inverses [Inverse], identification de structure [Structure ID], ligne blanche [WhiteLine], fond noir [Bottom Black]). La profondeur du retour sonar est indiquée par l'emplacement vertical du retour sur l'échelle de profondeur de l'écran.

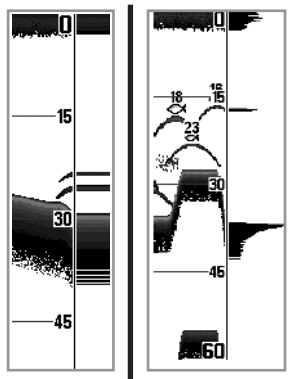

La fenêtre sonar en temps réel large indique l'intensité sonar à l'aide d'un diagramme à barres. La longueur des retours reportés indique l'intensité du retour, faible ou fort. La profondeur du retour sonar est indiquée par l'emplacement vertical du retour sur l'échelle de profondeur de l'écran. La fenêtre sonar en temps réel large n'utilise pas les niveaux de gris.

#### **SwitchFire**

SwitchFire gère la présentation des retours sonar dans l'écran Vues Sonar. Les paramètres SwitchFire sont disponibles dans l'onglet du menu Sonar.

Choisissez le mode Max pour que les informations maximum disponibles du sonar dans le faisceau du transducteur s'affichent de façon à révéler davantage d'arcs de poisson et un meilleur suivi de l'hameçon à l'écran.

Choisissez le mode Effacer pour montrer un encombrement moindre et des tailles de poisson plus précises à interpréter du faisceau du transducteur. Voir *l'onglet du menu Sonar : SwitchFire* pour plus de détails.

#### Mise à jour instantanée de l'image

**Mise à jour instantanée de l'image** - Vous pouvez modifier une variété de réglages sonar (comme la sensibilité ou l'échelle supérieure) et les ajustements apparaîtront instantanément à l'écran.

#### Représentation du fond

À mesure que le bateau se déplace, l'appareil enregistre graphiquement les changements de profondeur à l'écran pour créer un **profil du fond**. Vous pouvez ensuite déterminer le type de fond à partir de la courbe des retours portés à l'écran. Un **fond dur**, tels des sédiments compactés ou du roc plat, apparaîtra à l'écran comme une ligne plus mince. Un **fond meuble**, comme de la boue ou du sable, apparaîtra à l'écran comme une ligne plus épaisse. Un **fond rocheux** a une apparence brisée et inégale.

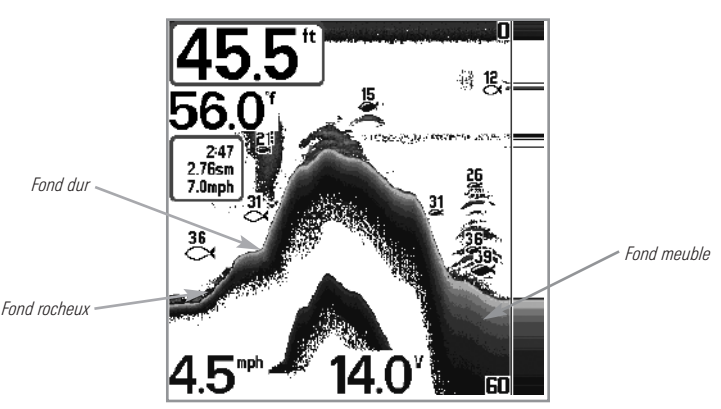

Profil de fond avec fenêtre sonar en temps réel RTS<sup>MD</sup>

Les retours sonar du fond, de la structure et des poissons peuvent être représentés en mode inverse [Inverse] (valeur implicite), identification de structure [Structure ID], ligne blanche [WhiteLine], ou fond noir [Bottom Black]. Voir *le menu X-Press du sonar : Affichage du fond*, pour obtenir de plus amples détails sur la façon de régler la visualisation du fond.

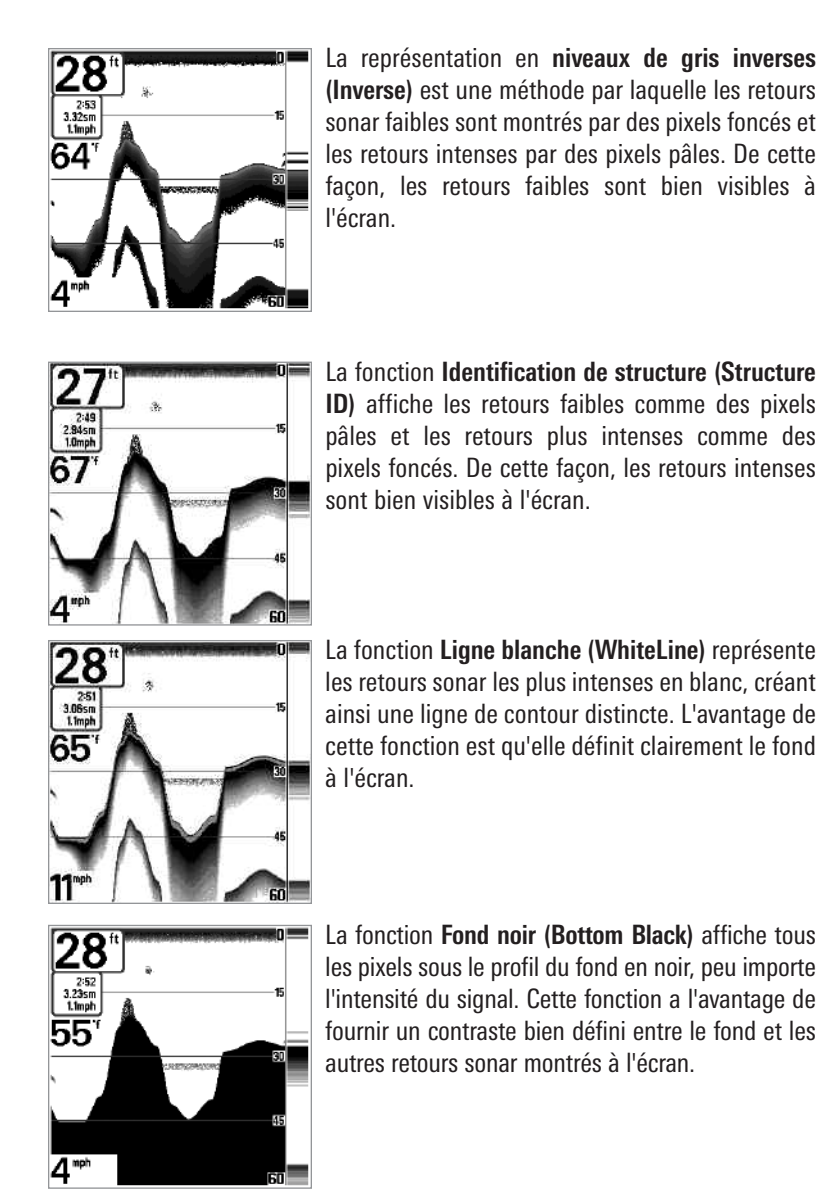

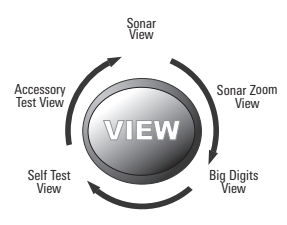

# Affichages

Le renseignement de sonar de votre détecteur de poissons est affichés à l'écran sous différents affichages faciles à lire. Il y a de nombreux affichages offerts pour votre détecteur de poissons. Lorsque vous appuyez sur la touche Afficher (VIEW), le système affiche les modes

d'affichage disponibles un à un. Lorsque vous appuyez sur la touche Quitter (EXIT), le système affiche les modes d'affichage disponibles un à un, mais en ordre inverse.

Lorsque vous mettez la tête de commande en marche pour la première fois, *Affichage sonar* sera votre mode par défaut. Vous pouvez afficher et masquer toute vue selon vos préférences de pêche.

**REMARQUE**: Lorsque vous modifiez des réglages du menu ayant un effet sur le sonar, l'écran est immédiatement mis à jour. Vous n'avez pas à sortir du menu pour appliquer le changement à l'écran.

| Modes d'affichage sonar                                                              |
|--------------------------------------------------------------------------------------|
| Affichage sonar                                                                      |
| Affichage Zoom du sonar                                                              |
| Affichage à gros chiffres                                                            |
| Affichage autotest<br>(vior <i>le menu des options de démarrage</i> )                |
| Affichage de test des accessoires<br>(vior <i>le menu des options de démarrage</i> ) |
|                                                                                      |

Chaque vue d'écran est détaillée sur les pages suivantes.

#### Pour personnaliser la rotation de vos vues :

Vous pouvez choisir les vues à masquer ou à conserver dans votre rotation de vues.

- Appuyez sur la touche MENU à deux reprises pour accéder aux onglets du menu principal, puis appuyez sur la touche curseur de DROITE jusqu'à ce que vous arriviez à l'onglet Réglages.
- Enfoncez la touche du BAS pour mettre en surbrillance Sélection des modes d'affichage, et enfoncez la touche curseur de DROITE pour accéder au sous-menu Sélection des modes d'affichage.

**REMARQUE :** Si l'option Sélection des modes d'affichage n'apparaît pas sous l'onglet Réglages, passez au mode utilisateur avancé.

- 3. Utilisez les touches de déplacement du curseur du HAUT ou du BAS pour choisir une vue.
- Utilisez les touches de déplacement du curseur de GAUCHE ou de DROITE pour faire passer l'état de l'affichage de « caché » à « visible » ou inversement.

#### Changement des affichages numériques :

Chaque écran affiche l'information des affichages numériques (comme la vitesse ou le temps) qui varie selon l'écran choisi et l'accessoire installé. Les relevés numériques sur la vue du sonar peuvent être personnalisés. Consultez *l'onglet Réglage du menu, Sélection des Lectures* pour plus d'information.

- Appuyez sur la touche MENU à deux reprises pour accéder aux onglets du menu principal, puis appuyez sur la touche curseur de DROITE jusqu'à ce que vous arriviez à l'onglet des réglages.
- Enfoncez la touche du BAS pour mettre en surbrillance Sélection des affichages et enfoncez la touche curseur de DROITE pour accéder au sous-menu Sélection des affichages.

**REMARQUE** : Si l'option Sélection des affichages n'apparaît pas sous l'onglet Réglages, passez au mode utilisateur avancé.

 Appuyez sur les touches de déplacement du curseur vers le HAUT ou vers le BAS afin de sélectionner une position précise pour la lecture, puis appuyez sur la touche de GAUCHE ou de DROITE pour choisir ce qui sera affiché dans cette position. Pour laisser la fenêtre de données vierge, sélectionnez Désactiver (Off).

# Affichage sonar

L'affichage sonar fournit un tracé historique des retours de sonar. Les retours de sonar les plus récents sont affichés sur le côté droit de l'écran. Avec l'arrivée de nouvelles informations, les données historiques défilent vers la gauche de l'écran.

- Les chiffres de l'échelle de profondeur supérieure et inférieure indiquent la distance entre la surface et une profondeur suffisante pour afficher le fond.
- La profondeur est sélectionnée automatiquement afin de garder le fond visible à l'écran. Vous pouvez par contre la régler manuellement (voir le menu X-Press du sonar).
- Les affichages numériques présentés à l'écran changeront selon les réglages de sélection des affichages ou selon les accessoires en option branchés (voir l'onglet du menu principal, sélection des affichages).

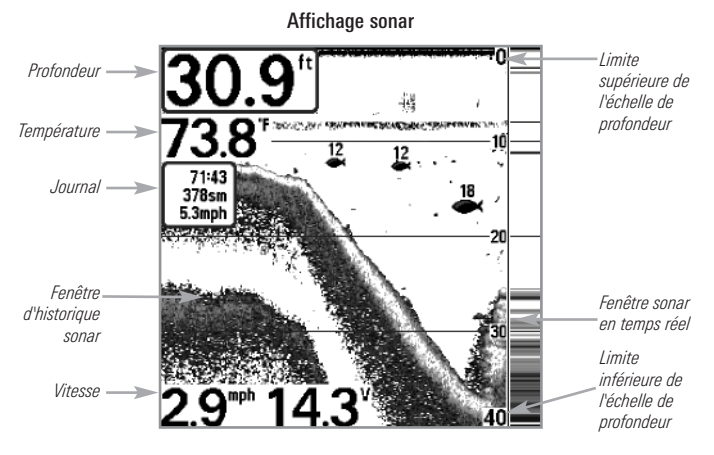

**REMARQUE**: Si l'indicateur de profondeur clignote, cela signifie que l'appareil a des difficultés à localiser le fond. Ceci se produit habituellement lorsque le transducteur est hors de l'eau, lorsque le bateau est en eau trop profonde, lorsqu'il se déplace trop rapidement, ou lors de tout autre événement empêchant l'appareil de recevoir des données continues.

### Affichage zoom du sonar

**L'affichage zoom du sonar** offre une vue agrandie du fond et de la structure. Le mode d'affichage zoom du sonar permet de voir plus facilement les retours de sonar distincts qui sont normalement présentés près les uns des autres, comme ceux de poissons en suspension près du fond ou dans une structure.

- Le niveau de zoom ou d'agrandissement est indiqué dans le coin inférieur gauche de l'écran. Appuyez une fois sur la touche MENU pour accéder au menu X-Press Sonar et utilisez l'option Niveau d'agrandissement pour régler le facteur de grossissement.
- L'affichage zoom est présenté du côté gauche de l'écran. Avec les changements de profondeur, l'affichage zoom se rafraîchit automatiquement.
- L'affichage de l'échelle complète est présenté du côté droit de l'écran. L'affichage de l'échelle complète inclut la boîte de prévisualisation du zoom qui montre la position de la partie agrandie relativement à l'échelle complète.
- Les chiffres de l'échelle de profondeur inférieure et supérieure indiquent les limites supérieure et inférieure de la section d'eau affichée.

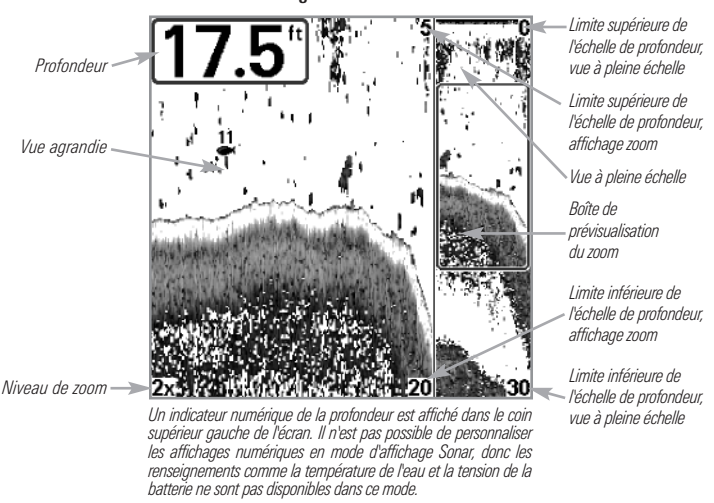

Affichage soom du sonar

# Affichage à gros chiffres (Big Digits)

L'affichage à gros chiffres fournit des données numériques dans un grand format, facile à lire.

• Indicateurs numériques : La profondeur est toujours affichée. Les affichages de température et de vitesse ainsi que le compteur journalier ne sont affichés que si les accessoires appropriés sont branchés au détecteur de poissons.

**REMARQUE**: Il est impossible de personnaliser les affichages numériques dans le mode d'affichage À gros chiffres.

• Le **compteur journalier** affiche la distance parcourue, la vitesse moyenne et le temps écoulé depuis la dernière remise à zéro.

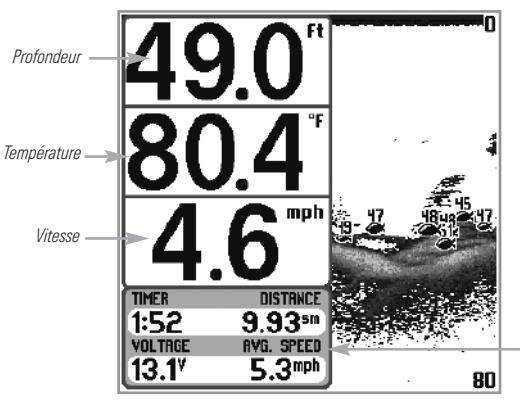

Affichage à gros chiffres

Minuterie indique le temps écoulé depuis la dernière remise à zéro du compteur journalier

- Distance est la distance parcourue depuis la dernière remise à zéro du compteur journalier
- Tension affiche la tension de pile
- Vitesse moyenne indique la vitesse depuis la dernière remise à zéro du compteur journalier

# Quels sont les éléments de la tête de commande du modèle 500

L'interface de votre détecteur de poissons de série 500 est facile à utiliser. La combinaison de touches et de fonctionnalités spéciales vous permet de contrôler ce que vous voyez à l'écran. Reportez-vous aux illustrations suivantes et à *Fonctions des touches* pour plus de détails à ce sujet.

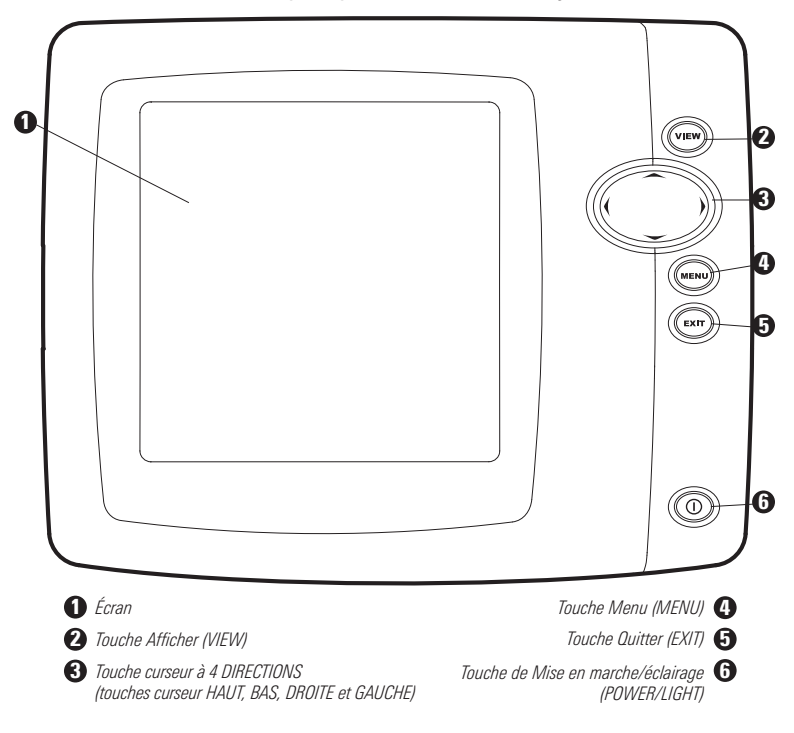

## **Touches de fonction**

L'interface utilisateur de votre détecteur de poissons est constituée d'un ensemble de touches faciles à utiliser qui activent des écrans et des menus, afin de vous fournir souplesse et contrôle pendant vos opérations de pêche.

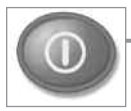

# Touche de mise en marche/éclairage

La touche de mise en marche/éclairage (POWER/LIGHT) est utilisée pour activer et désactiver le détecteur de poissons. Vous

pouvez aussi utiliser la touche mise en marche/éclairage (POWER/LIGHT) pour régler le rétroéclairage et le contraste d'affichage.

**Mise en marche de la tête de commande** : (déplacer à l'alignement du côté gauche) Appuyez sur la touche mise en marche/éclairage (POWER/LIGHT) pour mettre l'appareil en marche. Lorsque l'écran Titre s'affiche, appuyez sur la touche MENU pour accéder au menu des options de démarrage.

**Arrêt de la tête de commande** : Enfoncez et maintenez enfoncée la touche mise en marche/éclairage (POWER/LIGHT) pendant 3 secondes. Un message s'affiche vous informant du délai en secondes avant l'arrêt de l'appareil. Pour s'assurer que la procédure d'arrêt de l'appareil s'effectue correctement et que les réglages des menus sont sauvegardés, votre détecteur de poissons doit toujours être éteint avec la touche de mise en marche/éclairage (POWER/LIGHT).

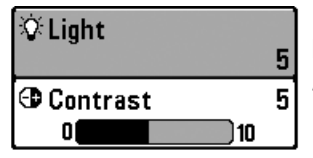

Régler le rétroéclairage ou le contraste de l'écran : Appuyez sur la touche mise en marche /éclairage (POWER/LIGHT) pour accéder au menu Éclairage et Contraste. Utilisez la touche de déplacement du curseur vers le BAS pour sélectionner Éclairage et contraste, puis servezvous des touches de déplacement du curseur de GAUCHE ou de DROITE pour en modifier les réglages. Appuyez sur la touche Quitter pour sortir du menu Éclairage et contraste.

**REMARQUE** : Lors de la mise sous tension du votre détecteur de poissons de série 500, l'écran est rétroéclairé, mais il s'éteindra par la suite pour conserver l'énergie.

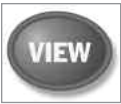

# Touche Afficher (VIEW)

La touche Afficher (VIEW) permet de parcourir tous les modes d'affichages disponibles. Appuyez sur la touche Afficher (VIEW) pour passer à l'affichage suivant. Appuyez sur la touche Afficher (VIEW) à plusieurs reprises pour passer en revue tous les affichages disponibles. Les vues d'écran peuvent être masquées pour optimiser le système en fonction des exigences de pêche (voir l'onglet Affichages ou L'onglet Réglages : Sélection des modes d'affichage).

REMARQUE : Appuyez sur la touche Quitter (EXIT) pour parcourir les modes d'affichage en ordre inverse.

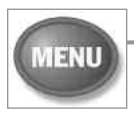

# Touche MENU

La touche MENU permet d'accéder au système de menus (voir Le système de menus pour obtenir de plus amples renseignements à ce sujet).

Menu des options de démarrage : Appuyez sur la touche MENU durant la séquence d'alimentation pour afficher le menu des options de démarrage.

Menu X-Press : Appuyez une fois sur la touche MENU dans une vue d'écran pour accéder au menu X-Press™ et afficher les réglages de menu les plus fréquemment utilisés qui correspondent à la vue.

Menu principal : Appuyez deux fois sur la touche MENU dans une vue d'écran pour accéder au menu principal; celui-ci est agencé sous les en-têtes à onglets pour permettre une recherche rapide des éléments de menu spécifiques.

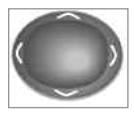

# Touche de déplacement du curseur à 4 DIRECTIONS

(touches curseur DROITE, GAUCHE, HAUT et BAS)

Utilisez le curseur à quatre directions pour naviguer sur le système de menus.

• Sélection du menu - Appuyez sur la touche curseur vers le BAS ou vers le HAUT pour sélectionner une option de menu, et appuyez sur la touche curseur de GAUCHE ou de DROITE pour changer un réglage du menu. Les changements sont activés et enregistrés immédiatement.

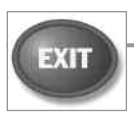

#### **Touche Quitter (EXIT)**

La touche Quitter (EXIT) compte de multiples fonctions, selon la situation:

- Si une alarme se déclenche, appuyez sur la touche Quitter (EXIT) pour la désactiver.
- Si un onglet du menu est choisi, appuyez sur la touche Quitter (EXIT) pour sortir du mode de menu et revenir à l'affichage.
- Si un menu est actif, appuyez sur la touche Quitter (EXIT) pour revenir au niveau précédent du menu principal.
- À partir de tout affichage, appuyez sur la touche Quitter (EXIT) pour parcourir les modes d'affichage disponibles en ordre inverse.

# Le système de menus

Le système de menus est divisé en modules faciles à utiliser comme suit :

- Menu des options de démarrage : Appuyez sur la touche MENU durant la séquence d'alimentation pour afficher le menu des options de démarrage. À partir du menu des options de démarrage, vous pouvez choisir les modes suivants du détecteur de poissons : Normal, Simulateur, et État du système.
- Menu X-Press : Le menu X-Press fournit un raccourci pour les réglages utilisés le plus souvent, et les options du menu X-Press correspondent au mode d'affichage actuel.
- **Menu principal** : Le menu principal est un ensemble standard de réglages de menus organisés sous les en-têtes d'onglets suivants : Alarmes, Sonar, et Réglages.

**REMARQUE** : Les options du menu principal et des menus X-Press peuvent aussi être élargies ou simplifiées en réglant le mode utilisateur à avancé ou normal. (Voir le **menu principal, mode utilisateur**)

### Menu des options de démarrage

Appuyez sur la touche MENU durant la séquence de démarrage pour afficher **le menu des options de démarrage**, et sélectionnez l'un des modes décrits dans les pages suivantes. Reportez-vous à *Démarrage de l'appareil* pour obtenir de plus amples renseignements à ce sujet.

| Start-Up Options                      |
|---------------------------------------|
|                                       |
|                                       |
| Normal                                |
| Simulator 🕨                           |
| System Status                         |
|                                       |
|                                       |
| ~                                     |
| Press Right Cursor Arrow<br>to Select |

Voir les pages suivantes pour plus d'information sur chacune de ces options.

#### **Opération normale**

Utilisez **normale** pour une opération sur l'eau avec un transducteur branché. Si un transducteur qui fonctionne correctement est branché, l'opération normale sera choisie automatiquement dès la mise en marche et votre détecteur de poissons peut être utilisé sur l'eau.

Quittez le mode d'opération normale en éteignant votre détecteur de poissons.

#### Simulateur

Utilisez le **simulateur** pour savoir comment utiliser votre détecteur de poissons avant d'aller sur l'eau avec votre bateau. Le simulateur est un outil très puissant qui simule le fonctionnement sur l'eau en actualisant l'écran en mode aléatoire.

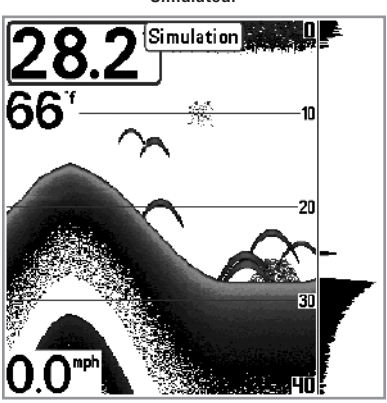

Simulateur

Nous vous recommandons de consulter ce guide en utilisant le simulateur puisque tous les menus fonctionnent et modifient l'écran de la même façon qu'en mode normal d'utilisation. Toute modification apportée aux menus sera sauvegardée pour utilisation ultérieure.

**REMARQUE**: Il est important de choisir le mode Simulateur du menu Options de démarrage plutôt que de laisser le détecteur de poissons entrer automatiquement le simulateur (ce qui se produit s'il n'y a pas de transducteur branché et que vous ne faites rien durant la mise en marche).

Un message s'affichera à l'écran régulièrement pour vous rappeler que l'appareil est en mode Simulateur.

Un message apparaît régulièrement sur l'affichage pour indiquer le mode Simulateur.

#### État du système

Utilisez **l'état du système** pour afficher les connexions et lancer un autotest de l'appareil.

Après avoir choisi État du système dans le menu Options de démarrage, appuyez sur la touche Afficher (VIEW) pour afficher les options suivantes :

- Autotest
- Test d'accessoires

Quittez le mode État du système en éteignant votre détecteur de poissons.

L'Autotest affiche les résultats d'une vérification interne, dont le numéro de série de l'appareil, le numéro de série de la carte à circuits imprimés, la version du logiciel, le nombre total d'heures de fonctionnement et la tension d'entrée.

| Écran d           | 'Autotest         |
|-------------------|-------------------|
| SYSTEM            | ISTATUS           |
| Self              | Test              |
| PA                | SSED              |
|                   |                   |
|                   |                   |
| S/N               | MODEL             |
| -1-1-001          | 570               |
| SOFTWAR           | E VERSION         |
| 4.1               | 141               |
| VOLTAGE           | TOTAL TIME        |
| 14.1 <sup>v</sup> | 74 <sup>hrs</sup> |
| PCE               | S/N               |
| -1-00             | 01-001            |
| Press VIEW f      | or Next Screen    |

Le test d'accessoire énumère les accessoires branchés au système.

| SYSTEM STATUS    |             |  |
|------------------|-------------|--|
| ACCESSORY TEST   |             |  |
| Aux. Temperature | UNCONNECTED |  |
| Speed            | UNCONNECTED |  |
| Temperature      | CONNECTED   |  |
|                  |             |  |
|                  |             |  |
|                  |             |  |
|                  |             |  |
|                  |             |  |
|                  |             |  |
|                  |             |  |
|                  |             |  |
|                  |             |  |
|                  |             |  |
|                  |             |  |
|                  |             |  |
|                  |             |  |
|                  |             |  |

Écran de test des accessoires

**REMARQUE** : La vitesse de l'accessoire sera détectée seulement si la roue à aubes a été déplacée depuis le démarrage du détecteur de poissons.

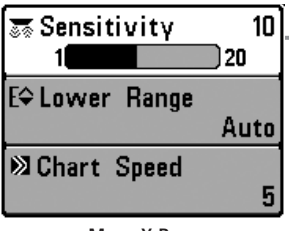

Menu X-Press

#### **Menu X-Press**

Le menu X-Press offre un raccourci pour les réglages utilisés le plus souvent. Les options du menu X-Press correspondent à l'affichage actuel. Par exemple, si vous êtes dans un mode d'affichage sonar et si vous appuyez sur la touche MENU une fois, le menu X-Press sonar s'affiche.

#### Pour utiliser un menu X-Press :

- 1. À partir de tout affichage, appuyez sur la touche MENU une fois.
- Appuyez sur la touche curseur vers le HAUT ou vers le BAS pour sélectionner une option du menu X-Press, puis utilisez la touche curseur de DROITE ou de GAUCHE pour changer le réglage du menu.

**REMARQUE**: Le menu X-Press se réduit temporairement et l'écran est mis à jour s'il est touché par le changement de réglage du menu, ce qui vous permet de voir immédiatement les effets de votre changement.

3. Réactivez le menu X-Press en appuyant sur la touche curseur vers le HAUT ou le BAS.

**Mise à jour d'écran totale** - Lorsque vous modifiez un réglage du menu qui touche l'affichage actuel, l'écran est mis à jour immédiatement (vous n'avez donc pas à quitter le menu pour que les modifications s'appliquent à l'écran).

Les options du menu peuvent être élargies ou simplifiées en réglant le mode utilisateur à avancé ou normal. Reportez-vous au *menu principal : mode utilisateur* pour obtenir de l'information détaillée.

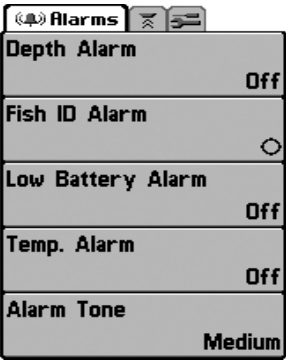

# Menu principal

Le menu principal fournit l'ensemble standard d'options de menu, incluant les réglages qui sont moins souvent modifiés. Le menu principal est organisé selon les onglets suivants pour vous aider à trouver rapidement un élément précis : Alarmes, Sonar, et Configuration.

**REMAROUE**: Les options du menu peuvent être élargies ou simplifiées en réglant le mode utilisateur à avancé ou normal. (Reportez-vous au **menu principal, au mode utilisateur** pour les détails)

Menu principal – Mode utilisateur normal

#### Pour utiliser le menu principal :

- 1. À partir de tout affichage, appuyez sur la touche MENU deux fois.
- 2. Appuyez sur la touche curseur de DROITE ou de GAUCHE pour sélectionner un onglet du menu.
- 3. Appuyez sur la touche curseur vers le HAUT ou vers le BAS pour choisir une option précise du menu sous cet onglet.
- 4. Appuyez sur la touche curseur de DROITE ou de GAUCHE à nouveau pour changer le réglage du menu.
  - Une flèche pointant vers le bas apparaissant dans la partie inférieure du menu indique qu'il est possible de parcourir d'autres éléments de ce menu à l'aide de la touche curseur vers le BAS.
  - Une flèche pointant vers la droite ou vers la gauche dans une option de menu indique que vous pouvez utiliser les touches curseur vers la GAUCHE ou vers la DROITE pour effectuer des modifications ou pour visualiser d'autres renseignements.
  - Appuyez sur la touche Quitter pour se déplacer rapidement au haut de l'onglet.

**Mise à jour complète de l'écran** - Lorsque vous modifiez un réglage du menu ayant un effet sur le mode d'affichage actuel, l'écran est mis à jour immédiatement (vous n'avez donc pas à quitter le menu pour visualiser les modifications à l'écran).

#### Conseils rapides pour le menu principal

- À partir de toute option du menu, dans un onglet du menu, appuyez sur la touche Quitter (EXIT) pour passer directement à la partie supérieure de l'onglet.
- Si vous êtes au bas de l'onglet du menu, appuyez sur la touche vers le BAS pour passer directement à la partie supérieure de l'onglet.
- De la partie supérieure d'un onglet du menu, appuyez sur la touche curseur de GAUCHE ou de DROITE pour passer à l'onglet suivant. Vous pouvez aussi passer au début ou à la fin de la rotation des onglets en appuyant souvent la touche curseur de DROITE ou de GAUCHE.
- S'il y a une flèche pointant vers le bas apparaissant dans la partie inférieure d'un onglet du menu, appuyez sur la touche curseur vers le BAS pour parcourir d'autres options du menu.
- S'il y a une flèche **pointant vers la droite ou vers la gauche dans une option de menu**, appuyez sur la touche curseur vers la GAUCHE ou vers la DROITE pour effectuer des modifications, ou pour obtenir d'autres renseignements.
- Si vous appuyez sur MENU ou quitter (EXIT) pour quitter le menu principal et si vous revenez au menu principal plus tard, le menu principal s'ouvrira au même onglet du menu où vous étiez la dernière fois que vous avez consulté le menu principal.
#### Remarque concernant tous les réglages des menus

Veuillez noter que tous les réglages sont réglés de la même façon dans tous les menus. Utilisez le curseur à quatre directions pour mettre en surbrillance une option de menu, puis changez les réglages ou activez l'option (voir *le menu principal* ou *le menu X-Press*).

L'exemple ci-dessous illustre le mode de description des options de menu dans ce manuel. Chaque description représente l'option de menu, les réglages disponibles et les réglages requis pour la tête de commande (Mode utilisateur avancé, Vue, Navigation ou accessoire par exemple).

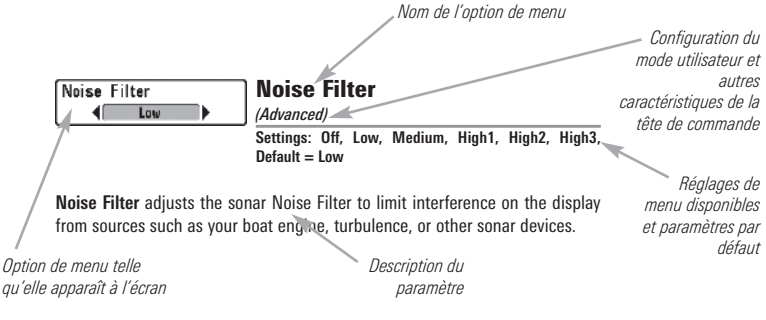

#### Mode utilisateur (normal ou avancé)

Les options du menu peuvent être simplifiées ou élargies en réglant le mode utilisateur du détecteur de poissons à normal ou avancé.

Le **mode normal** est le réglage par défaut lorsque vous mettez le détecteur de poissons de série 500 en marche pour la première fois. Le mode normal est fourni pour les utilisateurs qui désirent moins de choix au menu et des choix plus simples.

Le **mode avancé** est fourni pour les utilisateurs qui désirent le niveau de contrôle le plus élevé du détecteur de poissons. Plusieurs réglages du menu sont ajoutés au menu principal lorsque le mode utilisateur est modifié à avancé.

#### Pour changer le réglage du mode utilisateur :

- 1. Appuyez sur la touche MENU deux fois pour accéder au menu principal.
- 2. Appuyez sur la touche curseur de DROITE jusqu'à ce que vous arriviez à l'onglet Réglages.
- 3. Appuyez sur la touche curseur vers le BAS pour sélectionner le mode utilisateur du menu principal de Configuration.
- 4. Appuyez sur la touche curseur de GAUCHE ou de DROITE pour modifier le réglage du mode utilisateur. (Normal, Avancé, Défaut = normal)

**REMARQUE**: Tout changement effectué en mode utilisateur avancé demeure en fonction lorsque vous revenez en mode utilisateur normal.

Par exemple, l'option du menu Sélection des lectures est disponible lorsque le mode utilisateur est réglé à avancé. Si vous changez les réglages Sélection des lectures alors que vous êtes en mode utilisateur avancé, la sélection des lectures que vous choisissez continuera à apparaître à l'écran même si vous revenez au mode utilisateur normal.

| 📭 🖉 Sonar 🗲         |      |
|---------------------|------|
| Surface Clutter     |      |
|                     | 5    |
| SwitchFire          |      |
| Clear               | Mode |
| Fish ID +           |      |
|                     | Off  |
| Fish ID Sensitivity |      |
|                     | 5    |
| RTS Window          |      |
|                     | Wide |
| Zoom Width          |      |
|                     | Wide |

Onglet Sonar, mode normal

| 💷 🖉 Sonar 🚛         |         |
|---------------------|---------|
| Surface Clutter     |         |
|                     | 5       |
| SwitchFire          |         |
| Clea                | ar Mode |
| Fish ID +           |         |
|                     | Off     |
| Fish ID Sensitivity |         |
|                     | 5       |
| RTS Window          |         |
|                     | Wide    |
| Zoom Width          |         |
|                     | Wide    |
| Depth Lines         |         |
|                     | On      |
| Noise Filter        |         |
|                     | Off     |
| Max Depth           |         |
|                     | Auto    |
| Water Type          |         |
|                     | Fresh   |
|                     |         |

Onglet Sonar, mode avancé

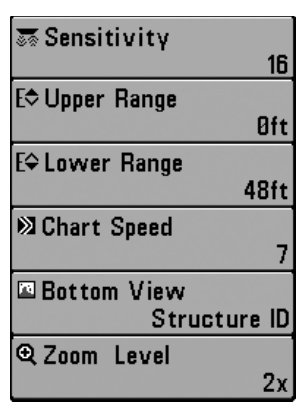

Menu X-Press du sonar

#### Menu X-Press du sonar

(affichages sonar seulement)

Le **menu X-Press du sonar** offre un raccourci pour les réglages utilisés le plus souvent. Appuyez une fois sur la touche MENU sous les à partir d'un des écrans d'affichages sonar pour accéder au menu X-Press du sonar.

**REMARQUE**: Les options du menu peuvent être élargies ou simplifiées en réglant le mode utilisateur du détecteur de poissons à avancé ou normal. Reportez-vous au **menu principal, au mode utilisateur** pour les détails.

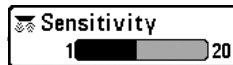

Paramètres : Basse = 1, Haute = 20, Défaut = 10

La **sensibilité** contrôle les détails présentés à l'écran et règle la sensibilité de toutes les fréquences du sonar.

Lorsque vous pêchez en eau très claire ou très profonde, une augmentation de la sensibilité permet d'afficher des retours plus faibles qui pourraient être intéressants. Si la sensibilité réglée est trop élevée, l'affichage risque d'être trop encombré.

En réduisant la sensibilité, vous éliminez de l'écran les parasites parfois présents dans l'eau boueuse ou trouble. Si la sensibilité est réglée à un niveau trop bas, il se pourrait que l'écran n'affiche pas beaucoup de retours sonar qui pourraient être des poissons.

**REMARQUE** : Le réglage de la sensibilité est un paramètre global qui permet de régler la sensibilité de toutes les fréquences sonar.

Sensibilité réglée à faible Sensibilité réglée à moyen Sensibilité réglée à élevé

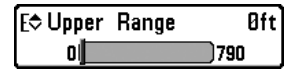

## Limite supérieure de l'échelle de profondeur

(Avancé : Affichages Sonar et Gros Chiffres seulement)

Paramètres : 0 à 790 pieds ou 0 à 257 mètres [modèles internationaux seulement], Défaut = 0

La **limite supérieure de l'échelle de profondeur** est la limite de la zone la moins profonde qui sera montrée à l'écran dans les modes d'affichage Sonar et Gros Chiffres. On utilise souvent la limite supérieure de l'échelle de profondeur de pair avec la limite inférieure.

À titre d'exemple, si vous êtes intéressé à la zone située entre 6 m et 15 m (20 pi et 50 pi) de profondeur, vous devriez régler l'Échelle Haute à 6 m et l'Échelle inférieure à 15 m. Le mode d'affichage Sonar montrera ensuite la plage de 9 m (30 pi) située entre 6 m et 15 m de profondeur, sans montrer la surface ni le fond (en supposant que le fond est plus bas que 15 m), et montrera plus de détails pour ladite zone.

**REMAROUE**: L'appareil conservera un écart minimum de 3 m (10 pi) entre la limite inférieure et la limite supérieure de l'échelle de profondeur, peu importe les réglages manuels effectués.

| E\$ Lower | Range | Auto  |
|-----------|-------|-------|
| Auto      |       | 800 💭 |

## Limite inférieure de l'échelle de profondeur

Paramètres : AUTO, 10 à 800 pieds, 3 à 260 mètres [modèles internationaux seulement], Défaut = AUTO

La **limite inférieure de l'échelle de profondeur** règle la valeur de l'échelle la plus profonde qui sera affichée par l'appareil.

**Automatique :** La limite inférieure de l'échelle de profondeur sera réglée par l'appareil pour suivre le fond automatiquement. Le mode automatique est réglé par défaut.

**Manuel**: Vous pouvez régler la limite inférieure de l'échelle de profondeur pour verrouiller l'appareil à une certaine profondeur. « M » sera affiché dans le coin inférieur droit de l'écran pour indiquer que l'appareil est en mode Manuel. Réglez la limite inférieure et la limite supérieure ensemble pour afficher une échelle de profondeur précise, tout particulièrement si vous recherchez des poissons ou la structure du fond.

Par exemple, si vous pêchez dans une eau profonde de 18 m (60 pi) mais que vous n'êtes intéressé qu'aux premiers 9 m (30 pi), de la surface jusqu'à 9 m de profondeur, vous devriez régler L'Échelle inférieure à 9 m. L'écran affichera la plage de 0 à 9 m (0 à 30 pi), vous permettant de la visualiser avec plus de détails que s'il représentait les échos sonar jusqu'au fond.

**REMARQUE** : L'appareil conservera un écart minimum de 3 m (10 pi) entre la limite inférieure et la limite supérieure de l'échelle de profondeur, peu importe les réglages manuels effectués.

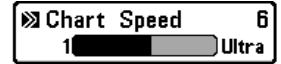

# Vitesse de défilement cartographique

Paramètres : 1 à 9, Ultra, où 1 = lent, 9 = rapide, Ultra = la plus grande vitesse, valeur implicite = 5

La **vitesse de défilement cartographique** détermine la vitesse à laquelle les données sonar se déplacent à l'écran et, donc le niveau de détails affiché.

Une **vitesse plus grande** montre plus d'information, et c'est ce que préfèrent la plupart des pêcheurs à la ligne; toutefois, l'information du sonar défile rapidement à l'écran. En réglant une vitesse plus lente, l'information demeure plus longtemps à l'écran, mais les détails du fond et des poissons deviennent compressés et peuvent être plus difficiles à interpréter. Quelle que soit la vitesse de défilement, la fenêtre sonar en temps réel est mise à jour à la vitesse maximum possible pour les conditions de profondeur.

Bottom View

# Affichage du fond

Paramètres : Inversé [Inverse], Identification de structure [Structure ID], Ligne blanche [WhiteLine], Fond noir [Bottom Black], Défaut = Inversé [Inverse]

L'affichage du fond permet de sélectionner la méthode d'affichage du profil et de la structure du fond. Voir la section *Représentation à l'écran du sonar : Représentation du fond* pour plus d'information.

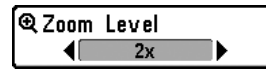

#### Paramètres : 2x, 4x, 6x, 8x, Défaut = 2x

Le **niveau de zoom** règle le facteur d'agrandissement du mode d'affichage Zoom du sonar. Utilisez le zoom pour voir plus de détails dans les retours sonar du fond qui pourraient être affichés très près les uns des autres, par exemple ceux d'un poisson en suspension près du fond ou dans une structure.

Le niveau de zoom n'est accessible qu'à partir du menu X-Press dans l'affichage zoom du sonar. La boîte de prévisualisation du zoom montre la section du fond qui sera agrandie.

**REMARQUE** : La boîte de prévisualisation du zoom suit le fond et ne peut pas être déplacée.

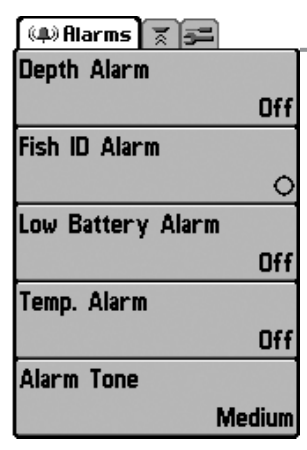

Menu du Alarmes

# Onglet d'alarmes du menu

À partir de n'importe quel mode d'affichage, appuyez deux fois sur la touche MENU pour accéder au menu principal. L'onglet d'Alarmes sera la sélection par défaut.

**REMARQUE**: Lorsqu'une alarme est déclenchée, vous pouvez l'arrêter en appuyant sur toute touche. Le signal d'alarme se coupe et l'alarme ne se déclenchera à nouveau que si un nouvel événement la déclenche.

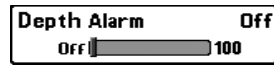

## FF Alarme de profondeur

Paramètres : Désactivé, 1 à 100 pieds ou 0,5 à 30 mètres [modèles internationaux seulement], Défaut = Désactivé

L'alarme de profondeur se fait entendre lorsque la profondeur devient égale à ou inférieure au réglage du menu.

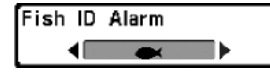

## Alarme d'identification de poissons

Paramètres : Désactivée, Tous, Gros ou moyen, Gros, Défaut = Désactivée

**L'alarme d'identification de poissons** se fait entendre lorsque le détecteur de poissons détecte des poissons correspondant au réglage de l'alarme. Cette alarme ne sonne que si la fonction Identification de poisson (Fish ID+) est activée.

Par exemple, si vous avez réglé l'alarme ID poisson à Gros poisson, elle ne se déclenchera que lorsque l'appareil détectera un gros poisson.

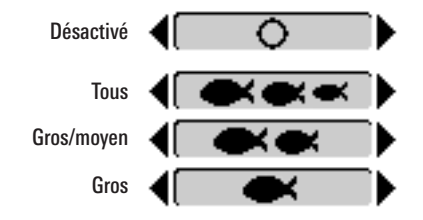

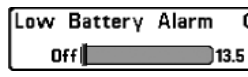

## off Alarme de batterie faible

Paramètres : Désactivée, 8,5 v - 13,5 V, Défaut = Désactivée

L'alarme de batterie faible se fait entendre lorsque la tension d'entrée de la batterie est égale à ou inférieure au réglage du menu. L'alarme de batterie ne se fait entendre que lorsque la batterie est branchée au détecteur de poissons. Vous devriez régler l'alarme de batterie faible de façon à ce qu'elle vous avertisse lorsque la tension de la batterie passe sous la marge de sécurité que vous aurez déterminée.

Par exemple, si vous utilisez un moteur de pêche à la traîne (alimenté par batterie), vous devriez régler l'alarme de batterie faible de façon à ce qu'elle vous avertisse avant que la tension de la batterie ne soit trop faible pour lancer votre moteur principal alimenté à l'essence.

| Temp. Alarm | Of |
|-------------|----|
| OFF         | 50 |

## Alarme de temp.

Paramètres : Désactivé, 33 à 120 [Fahrenheit], 0 à 50 [Celsius], Défaut = Désactivé

**L'alarme de temp.** se fait entendre lorsque la température de l'eau détectée par le détecteur de poissons atteint le réglage de l'alarme de temp., qui est soit en degrés Fahrenheit ou Celsius *[modèles internationaux seulement]*.

Par exemple, si l'alarme de temp. est réglée à 58 degrés Fahrenheit et que la température de l'eau chute de 60 à 58 degrés, l'alarme se fait entendre. De même, si la température de l'eau passe de 56 à 58 degrés Fahrenheit, l'alarme de temp. se fait aussi entendre.

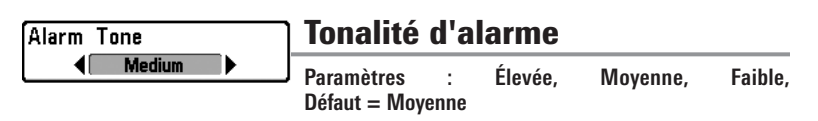

La **tonalité d'alarme** choisit la tonalité du son de l'alarme. Une brève tonalité se fera entendre lorsque vous réglerez la tonalité de l'alarme, afin que vous puissiez sélectionner celle qui convient le mieux.

| 📭 🕱 Sonar 🗲         |        |
|---------------------|--------|
| Surface Clutter     |        |
|                     | 5      |
| SwitchFire          |        |
| Clear               | r Mode |
| Fish ID +           |        |
|                     | Off    |
| Fish ID Sensitivity |        |
|                     | 5      |
| RTS Window          |        |
|                     | Wide   |
| Zoom Width          |        |
|                     | Wide   |
| Depth Lines         |        |
|                     | On     |
| Noise Filter        |        |
|                     | Off    |
| Max Depth           |        |
|                     | Auto   |
| Water Type          |        |
|                     | Fresh  |
|                     | -      |

## Onglet Sonar du menu

Appuyez sur la touche MENU à deux reprises pour accéder au menu principal, puis appuyez sur la touche curseur de DROITE jusqu'à ce que vous arriviez à l'onglet Sonar.

**REMARQUE** : Les options du menu peuvent être élargies ou simplifiées en réglant le mode utilisateur à avancé ou normal. Reportez-vous au **menu principal**, **au mode utilisateur** pour les détails.

Menu du Sonar

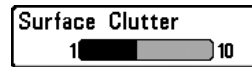

5

## Interférence de surface

Paramètres : Faible = 1 à Élevé = 10, Défaut = 5

L'interférence de surface permet de régler le filtre qui élimine les interférences de surface causées par les algues et l'aération. Plus la valeur est faible, moins l'interférence de surface est affichée.

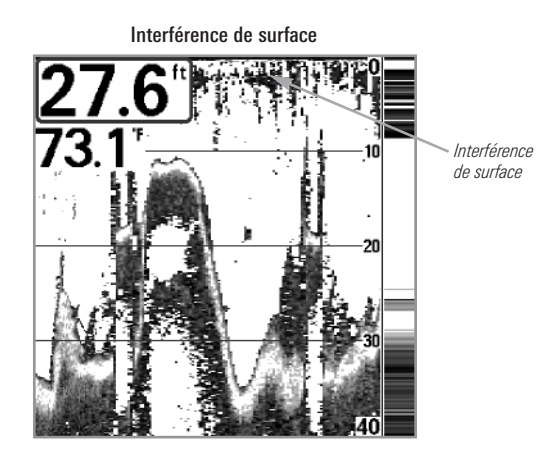

SwitchFire

### **SwitchFire**

Paramètres : Mode Effacer, mode Max; Par défaut = Mode Effacer

SwitchFire gère la présentation des retours sonar dans l'écran Vues Sonar.

Choisissez **le mode Max** pour n'afficher que les retours sonar bruts sur l'affichage. Lorsque le mode Max est sélectionné, les informations maximum disponibles du sonar dans le faisceau du transducteur s'affichent en révélant davantage d'arcs de poisson et un meilleur suivi de l'hameçon à l'écran.

Choisissez **le mode Effacer** pour montrer un encombrement moindre et des tailles de poissons plus précises. Lorsque le mode Effacer est sélectionné, l'encombrement est filtré, et les renvois sonar sont interprétés pour fournir plus de détails sur les objets détectés dans le faisceau du transducteur, quel que soit leur emplacement. Autrement dit, la présence d'un grand arc à l'écran indique qu'un gros poisson a été détecté.

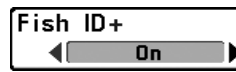

#### Fish ID+

Paramètres : Activé, Désactivé, Défaut = Activé

L'alarme d'identification du poisson + (Fish ID+) utilise des algorithmes de traitement avancés du signal afin d'interpréter les retours sonar et d'afficher un symbole de poisson lorsque des conditions très ciblées sont remplies. Lorsqu'un poisson est détecté, l'appareil affiche une icône de poisson et un chiffre juste audessus de cette icône, indiquant la profondeur du retour interprété comme étant un poisson. Trois icônes différentes de poissons illustrent l'intensité du retour sonar et fournissent une indication relative de la taille du poisson.

Les modèles de **sonar à double faisceau [DualBeam]** représentent les cibles détectées dans le faisceau étroit de 200 kHz comme des symboles de poisson ombrés, et les cibles détectées dans le faisceau large de 83 kHz comme des symboles de poisson vides.

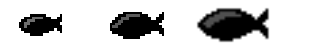

200 kHz, symboles de poisson ombrés faisceau étroit

XXX

83 kHz, symboles de poisson vides

Lorsque la fonction Identification des poissons **Fish ID+ est désactivée**, le détecteur de poissons affiche seulement les retours sonar bruts à l'écran. Ces retours prennent souvent la forme d'arcs, indiquant des cibles potentielles. En raison de l'angle du faisceau du transducteur, la distance entre l'appareil et un poisson diminue lorsque celui-ci entre dans le faisceau et elle augmente lorsqu'il en sort; cette variation de distance crée un arc de poisson à l'écran. La vitesse du bateau, la vitesse de défilement et la position du poisson dans le faisceau influencent directement la forme de l'arc.

Faisceau du transducteur et arcs de poisson

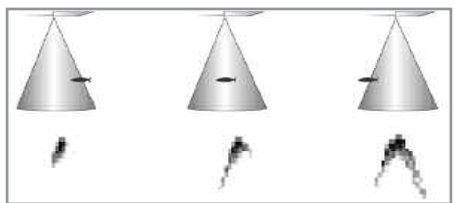

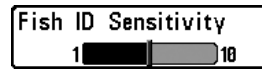

# 5 Sensibilité de l'identification de poisson

Paramètres : Basse = 1, Haute = 10, Défaut = 5

La fonction **Sensibilité de l'identification de poisson** permet de régler le seuil des algorithmes de détection de la fonction Identification de poisson Fish ID+. Le choix d'un seuil plus élevé permet aux retours plus faibles d'être affichés comme des poissons. Ceci est utile pour identifier une espèce de poisson plus petite ou des poissons d'appâts. Le choix d'un réglage moins élevé permet d'afficher moins d'icônes de poissons provenant des retours de sonar faibles. Ceci est utile pour identifier une espèce de poisson plus grande.

La sensibilité de repérage de poisson est utilisée de pair avec la fonction ldentification de poisson (Fish ID+) La fonction Fish ID+ doit être activée pour que la sensibilité de repérage de poisson influence la capacité du détecteur de poissons à identifier les retours de sonar comme des poissons.

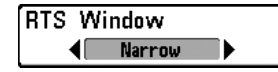

## Fenêtre sonar en temps réel (RTS)

Paramètres : Large, Étroite, Désactivée, Défaut = Étroite

La fonction **Fenêtre sonar en temps réel (RTS)** permet de régler la largeur de cette fenêtre à large ou étroite ou de la désactiver, dans le mode Affichage sonar. Cette fenêtre est toujours rafraîchie le plus rapidement possible et n'affiche que les retours qui sont à l'intérieur du faisceau du transducteur. Reportez-vous à la *Représentation à l'écran du sonar* pour plus d'information.

REMARQUE : La fenêtre sonar en temps réel large n'utilise pas les niveaux de gris.

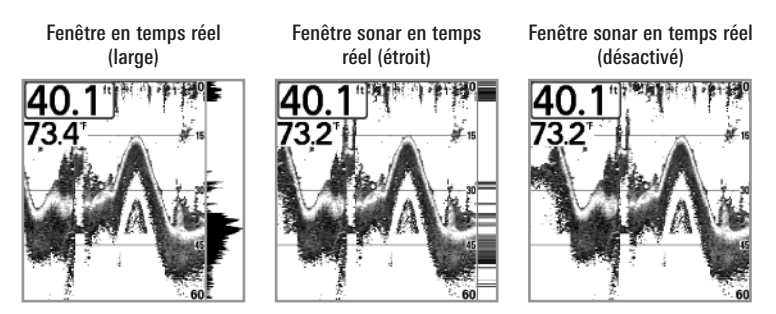

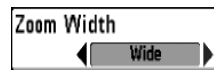

Paramètres : Étroit, Moyen, Large, Défaut = Large

**La largeur du zoom** règle la largeur d'agrandissement sur la vue Zoom sonar qui se trouve à gauche de l'affichage. Voir *Vues : Vue Zoom sonar* pour obtenir de plus amples renseignements à ce sujet.

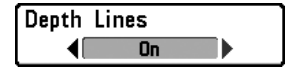

## Lignes de profondeur

(avancé)

Paramètres : Activée, Désactivée, Défaut = Activée

Les lignes de profondeur divisent l'écran en quatre sections égales, séparées par trois lignes de profondeur horizontales. La profondeur de chaque ligne est affichée le long de l'échelle de profondeur. Vous pouvez activer ou désactiver les lignes de profondeur.

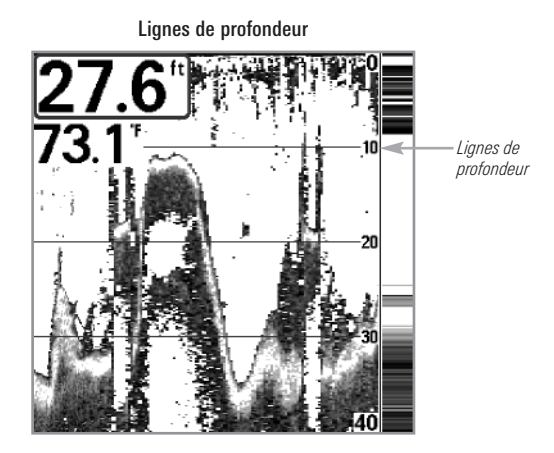

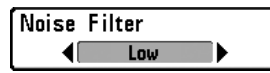

#### Filtrage du bruit

(avancé)

Paramètres : Désactivé, Faible, Moyen, Élevé 1, Élevé 2, Élevé 3, Défaut = Faible

L'option **Filtrage du bruit** permet de réduire les interférences à l'écran provenant de sources comme le moteur du bateau, la turbulence ou autres dispositifs de sonar.

Le réglage Désactivé retire tout le filtrage. Les réglages Faible, Moyen et Élevé 1, Élevé 2, Élevé 3 filtrent progressivement les retours sonar. Les réglages Élevé 1, Élevé 2, Élevé 3 sont utiles lorsque le moteur de pêche à la traîne produit un bruit excessif; toutefois, dans certaines situations en eaux profondes, les réglages élevés peuvent en fait empêcher votre appareil de trouver le fond.

| Max | Depth |     | Auto |
|-----|-------|-----|------|
|     | Auto  | 800 |      |

## Profondeur maximale

(avancé)

Paramètres : AUTO, 10 à 800 pieds, 3 à 260 mètres [modèles internationaux seulement], Défaut = AUTO

L'option **Profondeur maximale** permet de régler la profondeur maximale de sondage de l'appareil. Lorsque l'option Profondeur maximale est réglée au mode automatique, le détecteur de poissons prend des lectures du fond au besoin (dans la mesure de ses capacités). Lorsque l'option Profondeur maximale est réglée pour être égale à la profondeur maximale, votre détecteur de poissons n'essaiera pas de récupérer les données du sonar dans cette profondeur, donc plus de détails apparaîtront à l'écran.

**REMAROUE** : Si le fond est plus profond que le réglage de profondeur maximale, l'indicateur numérique de la profondeur clignotera, indiquant que l'appareil ne peut le localiser.

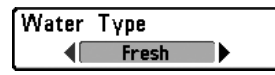

## Type d'eau

(avancé)

Paramètres : Douce, Salée (peu profonde), Salée (profonde), Défaut = Douce

L'option **Type d'eau** sert à configurer l'appareil pour les activités en eau douce ou en eau salée. En eau salée, vous pouvez aussi choisir le réglage d'eau peu profonde ou profonde.

Le type d'eau affecte la précision des lectures de profondeur en eau profonde. En eau salée, ce qui serait considéré un grand poisson pourrait être 2 à 10 fois plus grand qu'un poisson en eau douce (selon le type de poisson que vous recherchez). Le réglage d'eau salée tient compte d'une plus grande gamme dans l'ajustement de la taille des poissons pour expliquer ceci.

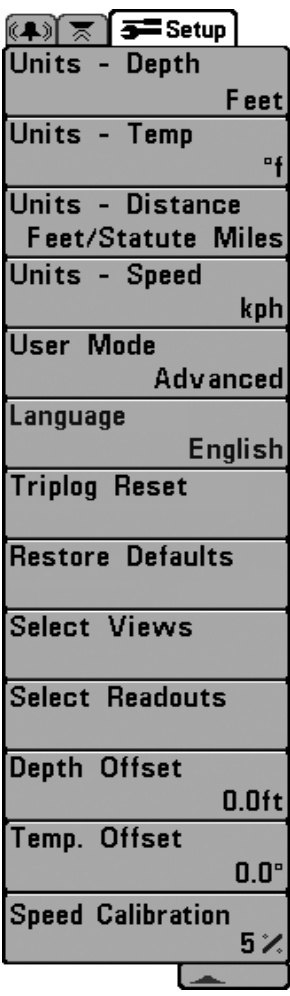

Onglet Réglages du menu

# Onglet Réglages du menu

À partir de tout affichage, appuyez sur la touche MENU à deux reprises pour accéder aux onglets du menu principal, puis appuyez sur la touche curseur de DROITE jusqu'à ce que vous arriviez à l'onglet Réglages.

**REMARQUE** : Les options du menu varient selon les accessoires branchés à l'appareil.

**REMAROUE**: Les options du menu peuvent être élargies ou simplifiées en réglant le mode d'utilisateur à avancé ou normal. Reportez-vous au **menu principal, au mode d'utilisateur** pour obtenir de l'information détaillée.

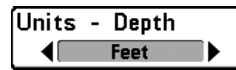

## Unités - Profondeur

Paramètres : modèles nationaux : Pieds, Brasses; modèles internationaux : Mètres; Défaut = pieds/mètres

La fonction Unités - Profondeur permet de choisir les unités de mesure pour toutes les lectures de profondeur.

| Units | - | Temp |  |
|-------|---|------|--|
|       |   | °C   |  |

# **Unités - Température** (modèles internationaux seulement)

Paramètres : Celsius, Fahrenheit: Défaut = Celsius

La fonction Unités - Température permet de choisir les unités de mesure pour tous les indicateurs de température. *Modèles internationaux seulement*.

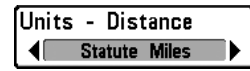

# Unités – Distance

(avec température/vitesse seulement)

Paramètres : modèles nationaux: Milles terrestres, Milles nautiques. Défaut milles terrestres: modèles internationaux : mètres/kilomètres. mètres/milles nautiques, pieds/milles terrestres, pieds/milles nautiques, Défaut = mètres/kilomètres

La fonction Unités – Distance permet de sélectionner les unités de mesure de tous les indicateurs de distance. Elle n'apparaît dans le menu que si un accessoire de température et de vitesse est branché à l'appareil (et que la roue à aubes a bougé au moins une fois).

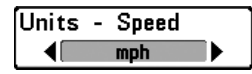

# Unités – Vitesse

(avec température/vitesse seulement)

Paramètres : modèles nationaux: mi/h, kts; modèles internationaux : ki/h: Défaut = mi/h/ki/h

La fonction Unités - Vitesse permet de sélectionner les unités de mesure de tous les indicateurs de vitesse. Elle n'apparaît dans le menu que si un accessoire de température et de vitesse est branché à l'appareil et que la roue à aubes a bougé au moins une fois.

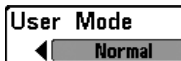

Paramètres : Normal, Avancé, Défaut = normal

**Mode utilisateur** règle le menu du système à normal ou avancé. Lorsque l'appareil est réglé à normal (réglage par défaut), les réglages de base des options du menu sont indiqués dans le menu du système. Lorsque l'appareil est réglé à avancé, les options supplémentaires du menu sont ajoutées au menu du système. Reportez-vous au *menu principal, au mode d'utilisateur* pour obtenir de l'information détaillée.

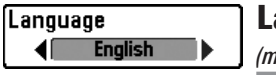

#### Langue

(modèles internationaux seulement)

Paramètres : Divers; Défaut = Anglais

La fonction **Langue** permet de sélectionner la langue d'affichage des menus. *Modèles internationaux seulement*.

|              | • Confirm:    |
|--------------|---------------|
| Triplog Rese | Triplog Reset |
| L            | ∢No Yes≯      |

#### Remise à zéro du compteur journalier

(avec température/vitesse seulement)

Paramètres : Suivez les instructions à l'écran pour activer.

La fonction **Remise à zéro du compteur journalier** permet de remettre le compteur journalier à zéro et ne s'affiche que si un accessoire de température et de vitesse est branché à l'appareil et que la roue à aubes a bougé au moins une fois.

Le compteur journalier fournit l'information suivante : une minuterie du temps écoulé, la distance parcourue depuis la dernière remise à zéro et la vitesse moyenne.

REMARQUE : Reportez-vous à l'onglet Réglages du menu : Sélection des lectures (avancé) pour découvrir comment afficher l'information du compteur journalier à l'écran.

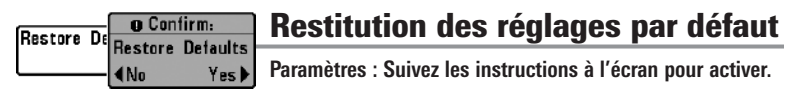

#### Utilisez cette option de menu avec prudence!

La fonction **Restitution des réglages par défaut** permet de revenir aux réglages par défaut pour TOUS les réglages du menu.

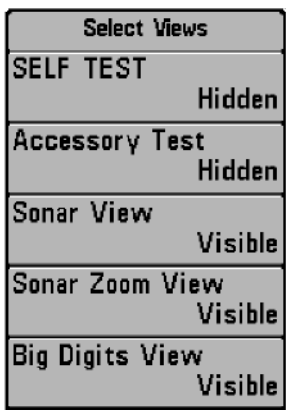

Sélection des lectures

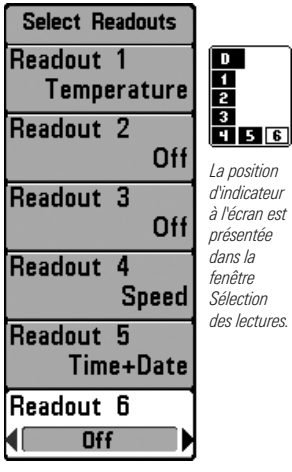

Sélection des lectures

#### Sélection des modes d'affichage

(avancé)

Paramètres : Masqué, Visible, Défaut = Visible

Sélection des modes d'affichage vous permet de régler les affichages disponibles de façon à ce qu'ils soient visibles ou non dans le cycle de rotation des affichages. Pour retirer un affichage du cycle de rotation, il suffit d'en régler l'attribut à « masqué », sinon il demeurera « visible ».

**REMAROUE** : Reportez-vous à l'onglet **Affichages** pour plus d'information.

## Sélection des lectures

(affichage avancé, sonar seulement)

#### Paramètres : Divers, Par défaut = Inactif

Sélection des lectures définit les informations à afficher dans chacune des fenêtres de données à six positions fixes disposées aux bords gauche et inférieur de l'écran Vue sonar. Pour laisser la fenêtre de données vierge, sélectionnez Désactiver (Off). Voir Vues pour modifier la sélection des relevés.

Les fenêtres de données peuvent afficher les indicateurs d'accessoires compatibles comme ceux de l'accessoire de température et de vitesse. Chaque fenêtre de données peut être vide ou contenir l'une des catégories d'information suivantes :

- Compteur journalier
- Tension
- Vitesse
- Température

**REMARQUE** : La disponibilité de l'information des indicateurs numériques correspond à l'écran choisi et l'accessoire installé.

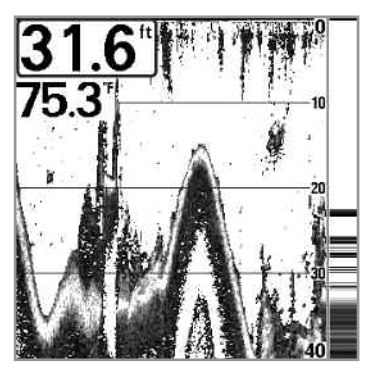

Affichage Sonar (défaut)

Vue Sonar avec Sélection des Lectures

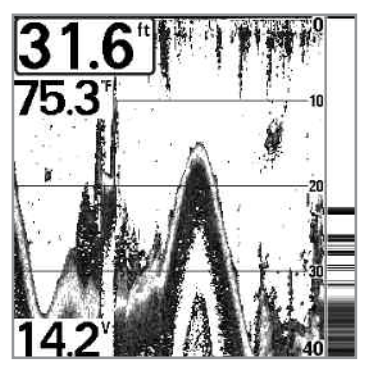

| Depth | Offset | 0.0ft |
|-------|--------|-------|
| -10.0 |        | 10.0  |

# **Compensation de la profondeur** *(avancé)*

Paramètres : -10,0 à +10,0 pieds ou -3 à 3 mètres [modèles internationaux seulement], Défaut = 0

La fonction **Compensation de la profondeur** permet d'obtenir une lecture de profondeur soit à partir de la surface, soit à partir de la quille. Entrez une mesure verticale positive de la distance entre le transducteur et la ligne de flottaison pour que l'indicateur affiche la profondeur à partir de la ligne de flottaison. Entrez une mesure verticale négative de la distance entre le transducteur et la quille pour que l'indicateur affiche la profondeur à partir de la distance entre le transducteur et la quille pour que l'indicateur affiche la profondeur à partir de la quille.

| Temp. | Offset | 0.0° |
|-------|--------|------|
| -10.0 |        | 10.0 |

### **Compensation de température**

(avancé)

Paramètres : de -10,0 à +10,0 degrés, Défaut = 0

La fonction **Compensation de température** règle la lecture de température selon la quantité entrée.

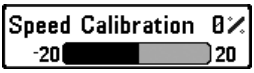

# Étalonnage de la vitesse

(avancé, avec température/vitesse seulement)

Paramètres : -20 % à +20 %, Défaut = 0 %

L'option **Étalonnage de vitesse** permet de régler l'indicateur de vitesse selon le pourcentage entré et apparaîtra au menu si un accessoire température/vitesse est branché et que la roue à aubes a bougé au moins une fois.

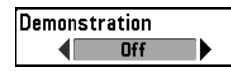

## Démonstration

Paramètres : Inactif, Visible, Par défaut = Visible

L'option du menu de **démonstration** détermine si le mode de démonstration est visible ou inactif. Le mode de démonstration apparaît à l'écran si aucune touche n'est activée à l'apparition de l'écran de mise en garde au démarrage. Les réglages de menu ne peuvent pas être enregistrés dans Démonstration (voir *Démarrage de l'appareil* et *Menu de démarrage*).

# Dépannage

Veuillez lire la section suivante avant de communiquer avec le centre de ressources pour la clientèle de Humminbird<sup>®</sup>. Passez en revue ces lignes directrices de dépannage pour vous aider à résoudre un problème de rendement par vos propres moyens afin d'éviter d'envoyer votre appareil à un centre de réparation.

#### Le détecteur de poissons ne démarre pas

Si vous ne parvenez pas à faire démarrer le système de pêche, consultez la notice d'installation fournie avec l'appareil pour obtenir des détails précis, en vous assurant que :

- le câble d'alimentation est bien branché à la tête de commande du détecteur de poissons;
- les connexions du câble d'alimentation sont adéquates : le fil rouge doit être branché à la borne positive de la batterie et le fil noir à la borne négative ou à la masse;
- le fusible est en bon état de fonctionnement;
- la tension de la batterie au connecteur du câble d'alimentation est d'au moins 10 V.

Corrigez les problèmes connus, éliminez également la corrosion des bornes et des fils de la batterie, ou remplacez la batterie si nécessaire.

#### Détecteur de poissons à simulateur actif malgré la présence d'un transducteur

Un détecteur de poissons auquel un transducteur en bon état est branché passera automatiquement en mode de fonctionnement normal. Si le détecteur de poissons passe automatiquement en mode Simulateur au démarrage, alors même qu'un transducteur est branché, cela signifie que la tête de commande ne détecte pas le transducteur. Effectuez les procédures de dépannage suivantes :

- En vous reportant à la notice d'installation fournie avec le détecteur de poissons, assurez-vous que le câble du transducteur est bien branché au système. Rebranchez-le au besoin, puis redémarrez le détecteur de poissons pour voir si l'anomalie est corrigée.
- Si le transducteur ne fonctionne pas, remplacez-le par un transducteur en bon état, si cela est possible, et remettez la tête de commande sous tension.
- Vérifiez le câble du transducteur. Remplacez le transducteur si le câble est endommagé ou corrodé.

## Problèmes d'affichage

Il existe plusieurs conditions ou sources principales d'interférence possibles qui pourraient causer des problèmes avec la qualité de l'information affichée à l'écran de la tête de commande. Consultez le tableau suivant qui énumère certains symptômes de problèmes d'affichage et des solutions possibles à y apporter :

#### Problème

#### **Cause possible**

La tête de commande s'éteint lorsque le bateau se déplace à grande vitesse.

Lorsque le bateau se déplace à grande vitesse, le fond disparaît de l'écran, l'image s'évanouit ou est interrompue.

L'appareil ne détecte aucun poisson, même si vous savez qu'il y en a sous le bateau, ou les lectures du sonar semblent faibles ou faussées. Si la puissance de sortie du moteur de votre bateau n'est pas régulée, il se peut que la tête de commande se protège grâce à un dispositif de protection contre les surtensions. Assurezvous que la tension d'entrée ne dépasse pas 20 V.

La position du transducteur doit probablement être ajustée. Un mélange d'air et d'eau s'écoulant autour du transducteur (cavitation) pourrait nuire à l'interprétation des données du sonar. Consultez la notice d'installation pour vous guider dans le repositionnement du transducteur.

Le bruit électrique provenant du moteur du bateau pourrait nuire à la réception du sonar. Reportez-vous à la section Détermination des causes d'interférence pour obtenir de plus amples renseignements.

Si le transducteur est mal positionné (par ex., monté en angle plutôt que pointé directement vers le bas) ou s'il existe des interférences mécaniques, soit parce que le transducteur est monté à l'intérieur d'une coque trop épaisse pour obtenir une bonne transmission des ondes, soit parce que le lien entre le transducteur et la coque n'est pas hermétique, ou encore si le transducteur est sale, le détecteur pourrait avoir de la peine à traiter les retours de sonar. Consultez la notice d'installation pour repositionner le transducteur et assurez-vous que le transducteur est propre.

Une faible tension de pile pourrait aussi nuire à la transmission du signal.

Le bruit électrique provenant du moteur du bateau pourrait nuire à la réception du sonar. Voir la section Détermination des causes d'interférence pour obtenir de plus amples renseignements.

## Détermination des causes d'interférence

Le bruit électrique influence habituellement les indicateurs très sensibles et l'affichage, qui montre des points noirs lorsque le bateau se déplace à grande vitesse. L'une des sources suivantes ou même plusieurs d'entre elles pourrait causer du bruit ou des interférences.

| Source possible d'interférence              | Isolation                                                                                                    |  |
|---------------------------------------------|----------------------------------------------------------------------------------------------------|--|
| Autres appareils électroniques              | Fermez tous les dispositifs électriques<br>environnants pour voir si cela résout le problème,<br>puis allumez-les de nouveau, un après l'autre,<br>pour voir si le problème survient de nouveau.                                                                                                    |  |
| Le moteur du bateau                         | Pour déterminer si le moteur du bateau est la source du bruit, faites augmenter les révolutions du moteur en restant au point mort et en position stationnaire pour voir si le bruit augmente parallèlement avec les révolutions; si le bruit apparaît lorsque vous augmentez les révolutions du moteur, le problème peut provenir des bougies d'allumage, de l'alternateur ou du câblage du tachymètre. Remplacez les bougies d'allumage par des bougies à résistance, installez un filtre pour l'alternateur ou acheminez les câbles du transducteur et d'alimentation de la tête de commande à l'écart du câblage du moteur. |  |
| Cavitation causée par l'hélice<br>du bateau | La turbulence créée par l'hélice peut causer du<br>bruit; assurez-vous que le transducteur est fixé à<br>une distance d'au moins 38 cm (15 po) de<br>l'hélice, et que l'eau s'écoule avec aisance sur la<br>face du transducteur en tout temps.                                                                                                    |  |

## Accessoires du détecteur de poissons de série 500

Les accessoires vous permettent de personnaliser le détecteur de poissons de la série 500 et de le maintenir à la pointe de la technologie. Lorsque vous branchez un accessoire au détecteur de poissons de la série 500, des menus et des indicateurs supplémentaires s'ajoutent automatiquement au menu principal Système. Voici une liste des accessoires disponibles actuellement et compatibles avec votre détecteur de poissons :

**Capteur de vitesse et de température** : Se connecte directement au système Humminbird<sup>®</sup> et fournit des lectures de vitesse et de température en temps réel, ainsi qu'un compteur journalier très utile.

**REMARQUE**: Si un capteur de température et de vitesse (TS-W) ou un capteur de température (TG-W) est branché à l'appareil en même temps qu'un transducteur avec capteur de température intégré, le TS-W ou TG-W aura priorité sur le capteur intégré.

N'oubliez pas de visiter notre site Internet **www.humminbird.com** pour découvrir de nouveaux accessoires et accroître les fonctionnalités de votre détecteur de poissons de la série 500 !

**REMAROUE**: Les accessoires sont tous vendus séparément. Vous pouvez visiter notre site Web www.humminbird.com ou communiquer avec notre centre de ressources à la clientèle au 1-800-633-1468 pour d'autres détails.

### **Spécifications**

| Profondeur                                                                                                    |
|----------------------------------------------------------------------------------------------------|
| Puissance de sortie FF550 : 200 watts (RMS), 1 600 watts (crête à crête)<br>FF560, FF570 : 250 watts (RMS), 2 000 watts (crête à crête)   |
| Fréquence de fonctionnement FF550, FF560 : 200 kHz (Faisceau unique)<br>FF570 : 200 kHz et 83 kHz (Double faisceau)                       |
| Zone de couverture Faisceau unique : 20° @ -10 dB dans 200 kHz<br>Double faisceau : 60° @ -10 dB dans 83 kHz<br>20° @ -10 dB dans 200 kHz |
| Séparation de cible                                                                                                    |
| Alimentation requise 10-20 V c.c.                                                                                                    |
| ACL Matrice                                                                                                    |
| Transducteur                                                                                                    |
| Longueur de câble de transducteur                                                                                                    |
| Appel de courant                                                                                                    |
| Caractérisque IPX IP67 Étanche/submersible @ 1 m pendant 30 minutes                                                                       |

et à l'épreuve de la poussière

**REMARQUE**: Humminbird® vérifie la profondeur maximale spécifiée en eau salée. Ses performances en profondeur peuvent toutefois varier selon l'installation du transducteur, le type d'eau, les couches thermiques et la composition et l'inclinaison des fonds marins.

**REMARQUE** : Les caractéristiques et spécifications de ce produit peuvent être modifiées sans préavis.

## Glossaire

Termes relatifs au sonar :

**Angle du cône** L'angle du cône est la mesure de l'angle du faisceau sonar à un point d'atténuation sonore inférieur (p. ex., -10 dB). Voir *Point d'atténuation sonore inférieur*.

**Bruit** Le bruit est involontaire et est causé par les ondes sonores externes qui interfèrent avec le fonctionnement optimal du sonar. Il apparaît comme des « points » aléatoires à l'écran, provenant de différentes sources. Beaucoup de produits Humminbird<sup>®</sup> sont dotés d'un paramètre de menu permettant de filtrer le bruit difficile à éliminer de l'écran (voir également *Dépannage*).

**Cavitation** L'effet des bulles d'air produites par la rotation de l'hélice et le mouvement du bateau dans l'eau.

**Compteur journalier** Une fonction des systèmes Humminbird<sup>®</sup> qui affiche à l'écran un indicateur du temps écoulé, de la vitesse moyenne et de la distance totale parcourue. Il est nécessaire de brancher un capteur de vitesse pour activer cette fonction. Le compteur journalier apparaît dans le mode d'affichage À gros chiffres et il peut être remis à zéro par l'entremise du menu Compteur journalier.

**Décibel** L'unité de mesure du niveau de pression acoustique, ou l' « intensité » d'un retour sonar. Voir *Point d'atténuation sonore inférieur*.

**Dureté du fond** La densité (ou la composition) du fond. Il est possible de déterminer les différents niveaux de dureté en interprétant l' « épaisseur » du retour sonar principal. Les retours de fond dur sont minces et noirs et les retours de fond meuble apparaissent plus épais et moins foncés. Il est important de noter qu'un retour sonar d'un fond en pente peut avoir l'apparence d'un fond meuble.

Écran FSTN FSTN est un acronyme de l'anglais « Film Super-Twist Nematic » (soit unn écran à cristaux liquides nématiques torsadés). Il s'agit d'une technologie d'affichage monochrome caractérisée par des pixels noirs à contraste élevé. Tous les produits fixes à écran monochrome de Humminbird<sup>®</sup> utilisent la technologie FSTN.

**Faisceau sonar** La propagation des ondes sonores dans l'eau, dans une projection conique. Voir *Angle du cône*.

**Fréquence** La mesure du nombre de cycles par seconde d'une impulsion sonore transmise sous l'eau. Les détecteurs de poisson émettent souvent des signaux à 200 kHz car cette fréquence s'avère un bon compromis pour le rendement dans de nombreuses conditions. Les fréquences plus basses (p. ex., 50 kHz) ont une meilleure

portée en profondeur, mais offrent une moins bonne résolution. Les fréquences plus élevées (p. ex., 455 kHz) offrent une meilleure résolution, mais sont limitées en profondeur.

**Fréquence de mise à jour sonar** Indique combien de fois par seconde l'émetteur/récepteur du transducteur envoie et reçoit des signaux du sonar. Une fréquence très élevée permet de recueillir plus d'informations et fournit une image plus détaillée du fond, des poissons et de la structure. De nombreux appareils de Humminbird® fonctionnent à une fréquence de 40 cycles par seconde en mode monofréquence. En raison des limites imposées par la vitesse du son dans l'eau, la fréquence de mise à jour commence à diminuer lorsque la profondeur dépasse 15 m (50 pi). Dans l'eau peu profonde (moins de 3 m [10 pi]), la fréquence de mise à jour peut atteindre 60 cycles par seconde.

**Gain à variation dans le temps** Une étape de traitement appliquée au retour sonar afin de normaliser les données de façon à ce que les objets de mêmes dimensions (par ex., les poissons) apparaissent de la même taille, même s'ils sont éloignés les uns des autres.

**Interférence de surface** Un phénomène où les retours sonar sont réfléchis de petits objets près de la surface de l'eau, incluant les algues et même les bulles d'air. De façon générale, il y a substantiellement plus d'interférence de surface en eau salée qu'en eau douce, en raison de l'action continue du vent et des vagues qui causent une aération de la surface.

**Largeur d'impulsion (durée d'impulsion)** La durée de temps pendant laquelle l'impulsion sonar est transmise dans l'eau. De plus petites durées d'impulsion fournissent une meilleure séparation des échos, mais l'impulsion ne peut se propager à de grandes profondeurs. De plus longues durées d'impulsion fournissent une meilleure propagation en profondeur, mais résultent en une moins bonne séparation des échos. Humminbird<sup>®</sup> varie la largeur d'impulsion selon la profondeur afin d'optimiser la séparation des échos et le rendement en profondeur. Voir *Séparation des échos*.

**Niveaux de gris** Les diverses nuances de gris servant à représenter l'intensité du signal sonar à l'écran. De façon traditionnelle, les signaux plus intenses sont représentés en noir et les signaux de plus en plus faibles par des nuances progressivement plus pâles de gris.

**Pixels** Les « éléments de l'image », soit les petits carrés qui constituent l'image de l'écran à cristaux liquides. Leur dénombrement à la verticale et à l'horizontale (p. ex.,

640 V x 320 H) indique la qualité de résolution. Pour les détecteurs de poisson, la résolution totale (soit le nombre de pixels dans le plan vertical multiplié par ceux dans le plan horizontal) est souvent moins important que la résolution dans le plan vertical parce que un plus grand nombre correspond à une résolution plus fine des cibles détectées par le sonar. Les données sonar de l'axe horizontal peuvent varier grandement, selon la vitesse du bateau et la vitesse de défilement.

**Point d'atténuation sonore inférieur** Le niveau sonore standard auquel l'angle du cône sonar est mesuré et il est écrit de cette façon : « à -10 dB » ou « à -3 dB ». Les mesures à des points d'atténuation plus faibles (plus grands nombres négatifs) indiquent que des signaux sonar moins intenses sont utilisés pour la mesure.

**Profil du fond** Le profil du fond correspond à la ligne de fond, telle que tracée à l'écran, au fur et à mesure des changements de profondeur.

**Puissance de sortie** La quantité d'énergie sonore émise dans l'eau par le transmetteur du transducteur. Elle est mesurée par deux méthodes, soit par la valeur efficace (valeur quadratique moyenne) ou la méthode de crête à crête. Chaque méthode est acceptable, mais il est important, lors de la comparaison des puissances de sortie, de s'assurer que la même méthode de mesure est utilisée, car les mesures de crête à crête sont huit fois plus élevées que les mesures de valeur efficace. Une plus grande puissance de sortie permet au signal sonar de pénétrer dans la couche végétale et les thermoclines, d'atteindre de plus grandes profondeurs et d'offrir un meilleur rendement dans des milieux bruyants, comme lorsque le bateau file à grande vitesse.

**Second retour** Décrit l'apparence d'un second retour sonar sous le retour primaire (profil du fond), à exactement deux fois la profondeur vraie. Le second retour est le résultat du même signal sonore se réfléchissant une première fois du fond, une deuxième fois de la surface de l'eau, pour revenir vers le fond et être réfléchi de nouveau. Les seconds retours se produisent plus souvent dans les eaux peu profondes et en présence de fonds durs; il est même possible de voir un troisième retour sonar dans certaines circonstances. Le second retour fournit des renseignements utiles pour déterminer la dureté du fond, car les zones ayant un fond dur produiront généralement un second retour. Le second retour peut être utilisé comme un guide pour régler la fonction de sensibilité en eau peu profonde.

**Séparation des échos** La séparation des échos est la mesure de la distance minimale nécessitée par un détecteur de poissons pour pouvoir reconnaître deux objets très rapprochés en deux cibles distinctes (par ex., deux poissons se tenant côte à côte ou

un poisson très près d'une structure). Les détecteurs de poissons de Humminbird<sup>®</sup> offrent une très bonne séparation des échos de 64 mm (2,5 po) à moins de 30 m (100 pi) de profondeur. La séparation des échos diminue avec la profondeur, étant donné qu'il est nécessaire d'émettre un signal ayant une plus grande largeur d'impulsion pour atteindre de plus grandes profondeurs. Voir *Largeur d'impulsion*.

**SONAR** Le terme SONAR est un acronyme de l'expression anglaise « SOund and NAvigation Ranging ». La technologie sonar consiste à émettre des impulsions sonores dans l'eau afin de déterminer la distance et d'autres attributs d'objets sous-marins. Il est possible de calculer la distance car la vitesse du son dans l'eau est constante. Il suffit de mesurer le temps pris par le signal pour revenir à la source. Le son se propage aussi très rapidement sous l'eau. La technologie est donc bien adaptée et rentable. Le sonar est la technologie de base derrière tous les détecteurs de poissons et sondeurs récréatifs et commerciaux.

**Structure** Un terme général désignant les objets du fond présentant une discontinuité, susceptibles d'attirer les poissons. Ceci inclut le profil du fond (dénivellations, cavités et trous), les structures debout (souches, arbres, amas de branches) et une grande variété d'autres objets potentiels (épaves, écueils). Les appareils de Humminbird<sup>®</sup> conviennent parfaitement pour afficher les détails des structures sur une plus grande zone de couverture en raison de leurs configurations sonar uniques élaborées pour les pêcheurs à la ligne.

**Thermoclines** Les couches d'eau de différentes températures qui réfléchissent le signal sonar en raison de leur densité distincte. Normalement, une thermocline apparaît comme une bande continue traversant l'écran, à une certaine distance du profil du fond. Les thermoclines présentent un certain intérêt pour les pêcheurs à la ligne, car les poissons se tiennent en suspension au-dessus de la thermocline, ou sous celle-ci, à la recherche de la température et des teneurs en oxygène optimales.

**Transducteur** Le transducteur se monte sur le bateau et demeure en contact avec l'eau. Il convertit l'énergie électrique du transmetteur en énergie sonore afin de former le faisceau sonar. À l'interne, le transducteur est constitué d'un ou de plusieurs disques piézoélectriques qui se « déforment » en proportions infimes afin de créer l'onde sonore. Cet élément fonctionne aussi dans l'autre sens, c'est-à-dire qu'il convertit l'énergie sonore réfléchie en un signal électrique que le récepteur peut interpréter. Voir **SONAR**.

**Vitesse** La distance parcourue sur l'eau par le bateau en fonction du temps. Elle peut être mesurée par rapport au fond (vitesse par rapport au fond) ou par rapport à la surface (vitesse-surface). La vitesse par rapport au fond est calculée à l'aide du GPS et consiste en une mesure du progrès du bateau sur une distance donnée. La vitesse-surface est fournie par une roue à aubes activée par le flux d'eau passant dans le capteur. Le calcul varie selon la vitesse et la direction du bateau. La vitesse-surface est plus importante pour les pêcheurs utilisant un downrigger, étant donné qu'elle influe sur la profondeur du lest. La vitesse par rapport au fond convient mieux pour la navigation, étant donné que des heures d'arrivée précises à destination peuvent être calculées à partir de cette mesure. Les produits Humminbird<sup>®</sup> ont des ports d'entrée et des fonctions de sortie pour les deux sources.

**Zoom** Une fonction qui améliore la résolution d'une zone plus petite du fond. Grâce à la résolution améliorée, le pêcheur à la ligne peut voir plus facilement les poissons se maintenant près d'une structure ou qui se tiennent rapprochés les uns des autres.

**Zone en angle mort** La zone du faisceau sonar qui est reçue après le retour principal du fond. Les poissons et les autres objets près du fond qui se trouvent dans la zone en angle mort ne seront probablement pas perçus dans le faisceau sonar. Les faisceaux sonar de précision, comme le faisceau de 20° de Humminbird<sup>®</sup>, ont une plus petite zone en angle mort que les faisceaux plus larges.

**Zoom de verrouillage sur le fond** Le zoom de verrouillage sur le fond est une fonction qui améliore la résolution d'une zone plus petite, juste au-dessus du fond. Contrairement au zoom régulier, cette fonction affiche continuellement le fond à un point constant de l'écran, peu importe les changements dans la profondeur. Cette fonction « écrase » le profil du fond, mais elle s'avère efficace pour montrer les poissons se tenant au fond ou près du fond, ce que préfèrent beaucoup de pêcheurs en eau salée.

#### Pour communiquer avec Humminbird®

Voici par quels moyens vous pouvez communiquer avec le Centre de ressources pour la clientèle Humminbird<sup>®</sup> :

> Par téléphone, du lundi au vendredi, de 8 h à 16 h 30 (heure normale du Centre) :

#### 1-800-633-1468

Par courrier électronique (nous répondons normalement aux courriels en moins de trois jours ouvrables) :

#### cservice@johnsonoutdoors.com

Adresse d'expédition directe :

#### Humminbird

Service Department 678 Humminbird Lane Eufaula, AL 36027 USA

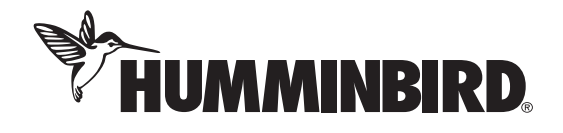